# Keysight 11713B/C Attenuator/Switch Drivers

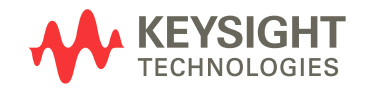

Operating and Service Manual

www.valuetronics.com

NOTICE: This document contains references to Agilent Technologies. Agilent's former Test and Measurement business has become Keysight Technologies. For more information, go to **www.keysight.com.** 

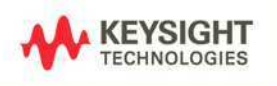

www.valuetronics.com

## Notices

© Keysight Technologies 2007, 2014

No part of this manual may be reproduced in any form or by any means (including electronic storage and retrieval or translation into a foreign language) without prior agreement and written consent from Keysight Technologies as governed by United States and international copyright laws.

#### Certification

Keysight Technologies certifies that this product met its published specifications at the time of shipment from the factory. Keysight Technologies further certifies that its calibration measurements are traceable to the United States National Institute of Standards and Technology (NIST, formerly NBS), to the extend allowed by the Insti-tute's calibration facility, and to the calibra-tion facilitiesof the other International Standards Organization members.

#### **Manual Part Number**

11713-90024

#### Edition

Edition 3, August 2014

Printed in Malaysia

Keysight Technologies Phase 3 Bayan Lepas Free Industrial Zone Penang, 11900 Malaysia

#### Warranty

The material contained in this document is provided "as is," and is subiect to being changed, without notice, in future editions. Further, to the maximum extent permitted by applicable law, Keysight disclaims all warranties, either express or implied, with regard to this manual and any information contained herein, including but not limited to the implied warranties of merchantability and fitness for a particular purpose. Keysight shall not be liable for errors or for incidental or consequential damages in connection with the furnishing, use, or performance of this document or of any information contained herein. Should Keysight and the user have a separate written agreement with warranty terms covering the material in this document that conflict with these terms, the warranty terms in the separate agreement shall control.

#### **Technology Licenses**

The hardware and/or software described in this document are furnished under a license and may be used or copied only in accordance with the terms of such license.

#### **Restricted Rights Legend**

If software is for use in the performance of a U.S. Government prime contract or subcontract, Software is delivered and licensed as "Commercial computer software" as defined in DFAR 252.227-7014 (June 1995), or as a "commercial item" as defined in FAR 2.101(a) or as "Restricted computer software" as defined in FAR 52.227-19 (June 1987) or any equivalent agency regulation or contract clause. Use, duplication or disclosure of Software is subject to Keysight Technologies' standard commercial license terms, and non-DOD Departments and Agencies of the U.S. Government will receive no greater than Restricted Rights as defined in FAR 52.227-19(c)(1-2) (June 1987). U.S. Government users will receive no greater than Limited Rights as defined in FAR 52.227-14 (June 1987) or DFAR 252.227-7015 (b)(2) (November 1995), as applicable in any technical data.

#### **Safety Notices**

#### CAUTION

A **CAUTION** notice denotes a hazard. It calls attention to an operating procedure, practice, or the like that, if not correctly performed or adhered to, could result in damage to the product or loss of important data. Do not proceed beyond a **CAUTION** notice until the indicated conditions are fully understood and met.

#### WARNING

A WARNING notice denotes a hazard. It calls attention to an operating procedure, practice, or the like that, if not correctly performed or adhered to, could result in personal injury or death. Do not proceed beyond a WARNING notice until the indicated conditions are fully understood and met.

#### **General Safety Information**

The following general safety precautions must be observed during all phases of operation of this instrument. Failure to comply with these precautions or with specific warnings elsewhere in this manual violates safety standards of design, manufacture, and intended use of the instrument. Keysight Technologies assumes no liability for the customer's failure to comply with these regulations.

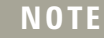

The 11713B/C complies with INSTALLATION CATEGORY II as well as POLUTION DEGREE 2 in IEC61010-1. The 11713B/C is an INDOOR USE product.

#### Before applying power

Verify that all safety precautions are taken. Make all connections to the unit before applying power.

#### Gound the instrument

This product is provided with protective earth terminals. To minimize shock hazard, the instrument must be connected to the ac power mains through a grounded power cable, with the ground wire firmly connected to an electrical ground (safety ground) at the power outlet. Any interruption of the protective (grounding) conductor or disconnection of the protective earth terminal will cause a potential shock hazard that could result in personal injury.

## DO NOT operate the product in an explosive atmosphere or in the presence of flammable gases or fumes

#### DO NOT use repaired fuses or short-circuited fuse holders

For continued protection against fire, replace the line fuse(s) only with fuse(s) of the same voltage and current rating and type.

#### **Do Not Remove the Instrument Cover**

Only qualified, service-trained personnel who are aware of the hazards involved should remove the instrument covers. Always disconnect the power cable and any external circuits before removing the instrument cover.

#### **Do Not Modify the Instrument**

Do not install substitute parts or perform any unauthorized modification to the instrument. Return the instrument to a Keysight Sales and Service Office for service and repair to ensure that safety features are maintained.

#### In Case of Damage

Instruments that appear damaged or defective should be made inoperative and secured against unintended operation until they can be repaired by qualified, service-trained personnel.

## Waste Electrical and Electronic Equipment (WEEE) Directive 2002/96/EC

This product complies with the WEEE Directive (2002/96/EC) marking requirements. The affixed label indicates that you must not discard this electrical/electronic product in domestic household waste.

Product Category:

With reference to the equipment types in the WEEE Directive Annex 1, this product is classed as a "Monitoring and Control Instrumentation" product.

The affixed product label is shown as below:

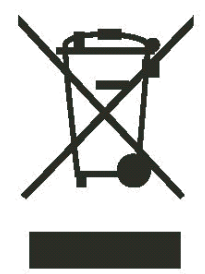

Do not dispose in domestic household waste.

To return unwanted products, contact your local Keysight office, or visit: www.keysight.com/environment/product for more information.

## **Safety Symbols**

The following symbols on the instrument aand in the documentation indicate precautions that must be taken to maintain safe operation of the instrument.

| $\sim$    | Alternating current                                                                           |
|-----------|-----------------------------------------------------------------------------------------------|
| ÷         | Earth (grounding) terminal                                                                    |
| 0         | Off (supply)                                                                                  |
| l         | On (supply)                                                                                   |
| $\Lambda$ | Caution, risk of danger (refer to this manual for specific<br>Warning or Caution information) |

## **Contacting Keysight**

For more information, please contact your nearest Keysight office.

| Americas                  |                                 |
|---------------------------|---------------------------------|
| Canada                    | (877) 894-4414                  |
| Latin America             | 305 269 7500                    |
| United States             | (800) 829-4444                  |
| Asia Pacific              |                                 |
| Australia                 | 1 800 629 485                   |
| China                     | 800 810 0189                    |
| Hong Kong                 | 800 938 693                     |
| India                     | 1 800 112 929                   |
| Japan                     | 81 426 56 7832                  |
| Korea                     | 080 769 0800                    |
| Malaysia                  | 1 800 888 848                   |
| Singapore                 | 1 800 375 8100                  |
| Taiwan                    | 0800 047 866                    |
| Thailand                  | 1 800 226 008                   |
| Europe                    |                                 |
| Austria                   | 0820 87 44 11                   |
| Belgium                   | 32 (0) 2 404 93 40              |
| Denmark                   | 45 70 13 15 15                  |
| Finland                   | 358 (0) 10 855 2100             |
| France                    | 0825 010 700                    |
| Germany                   | 01805 24 6333                   |
| Ireland                   | 1890 924 204                    |
| Italy                     | 39 02 92 60 8484                |
| Netherlands               | 31 (0) 20 547 2111              |
| Spain                     | 34 (91) 631 3300                |
| Sweden                    | 0200-88 22 55                   |
| Switzerland(French)       | 41 (21) 8113811 (Opt 2)         |
| Switzerland(German)       | 0800 80 53 53 (Opt 1)           |
| United Kingdom            | 44 (0) 118 9276201              |
| Other Europeen Countries: | www.keysight.com/find/contactus |

Or, go to www.keysight.com/find/assist for more information.

## Contents

#### **1** Introduction

| Key Features of Keysight 11713B/C Attenuator/Switch Drivers<br>Table 1. Key Features of 11713B/11713C 12                                                           | 12 |
|----------------------------------------------------------------------------------------------------|----|
| Compatible Keysight Attenuators and Switches 13<br>Table 2. Compatible Keysight Switches 13<br>Table 3. Compatible Keysight Attenuators 13                         |    |
| Connecting Accessories 14<br>Table 4. Connecting Accessories for Keysight 11713B/11713C                                                                            | 14 |
| 11713B Front and Rear Panels at a Glance15Figure 1. 11713B Front Panel Features15Figure 2. 11713B Rear Panel Features17                                            |    |
| <ul> <li>11713C Front and Rear Panels at a Glance 18</li> <li>Figure 3. 11713C Front Panel Features 18</li> <li>Figure 4. 11713C Rear Panel Features 20</li> </ul> |    |
| Initial Inspection 24                                                                                                    |    |
| Preparing for Use 25<br>Bench Operation 25<br>Figure 5. Handle Positioning for Bench Operation 25<br>Rack Mounting One Instrument (Option 908) 26                  |    |

Figure 6. Illustrations of steps 2 and 3 26 Rack Mounting Two Instruments (Option 909) 27 Figure 7. Illustration of completed setup 27 Connecting to Keysight Attenuators and Switches 28 Table 5. Summary of switches and attenuators connections to 11713B/C 28 Table 6. 11713CB/C Front Panel and Back Panel Properties 30 **Driving Four-Section Attenuators and Switches** 31 Figure 8. Typical connection for a programmable four-section attenuator 31 **Driving Additional Coaxial Switches** 32

2

Installation

Figure 9. Typical connection for 8762 and 8765 series coaxial switches 32
Figure 10. Typical connection for 8761 series coaxial switches 33
Driving Relays 34
Figure 11. Typical connection for relay driving circuit 34

#### **3** Specifications

General Specifications 36 Drive Power Supply Specifications 36 Table 7. 11713B/C Drive Power Supply Specifications 36 Supplement Characteristics 36 Table 8. 11713B/C Supplemental Characteristics 36 Physical Specifications 37 Remote Programming Characteristics 37

Environmental Specifications 38 Table 9. 11713B/C Environmental Specifications 38 Safety and Regulatory Information 39 Safety Considerations 39 Compliance With Electromagnetic Compatibility (EMC) 39 Compliance With German Noise Requirement 39

Regulatory Markings 40

#### 4 Verification

Operator's Check for Local Operation 42 Recommended Test Equipment 42 Table 10. Recommended Test Equipment 42 Procedure 43 Figure 12. Switching System for Verification 43 Operator's Check for Remote Operation 44

#### 5 Local Operations

Getting Started with 11713B/C 46 Step One: Turn on 11713B/C 46 Step Two: Configure 11713B/C settings to drive attenuators and switches 47 Step Three: Configure 11713B/C connections to attenuators and switches 51 Table 11. Connection between 11713B/C and programmable attenuators 51 Table 12. Connection between 11713B/C and switches 51 Main Menu of 11713B/C 52

|                 | SYSTEM Menu 52<br>ATTEN Menu 53<br>CYCLE Menu 54<br>IO Menu 55<br>INFO Menu 56<br>UTILITY Menu 57<br>Preset Menu 59                                                                                                    |
|-----------------|----------------------------------------------------------------------------------------------------|
|                 | Save/Recall State Menu 60<br>List of Default Values 61                                                                                                    |
| Remote Operati  | ons                                                                                                    |
|                 | Configuring Remote Interface64Interface Selection64GPIB Configuration64USB Configuration65LAN Configuration65                                                                                                    |
|                 | Control over telnet server 66<br>Conversational control using telnet (using port 5024) 66<br>Figure Figure 6-1. Example of control using telnet 67<br>Control from a program (using port 5025) 68<br>Figure Figure 6-2. Example of control from a program 68<br>Control using C or Visual Basic 69<br>Control using Keysight VEE 69<br>Figure Figure 6-3. Example of control using Keysight VEE 69<br>Control using Keysight I/O 70<br>Figure Figure 6-4. Example of control using Keysight I/O 70 |
|                 | Programming Guide (SCPI) 71<br>SCPI Command Syntax 71<br>Rules for Using a Channel or Scan List 71<br>Commands Relevant to Attenuators 72<br>Commands Relevant to Switches 74                                                                                                    |
|                 | Programming Guide (Legacy) 76<br>Data Message Input Format 76                                                                                                    |
|                 | SCPI and Legacy Commands Compatibility 77                                                                                                    |
| Remote Interfac | e Configurations                                                                                                    |
|                 | Connecting the 11713B/C to Your Computer 80<br>Connecting Over GPIB 80<br>Connecting Over USB 82                                                                                                    |

Connecting Over LAN 83

Exploring the 11713B/C Web Interface Over LAN 89

7

6

Launching the Web Interface 89 Figure 1. 11713B/C Web Interface's Welcome Window 90 Navigation Bar 90 Displaying the Browser Web Control Page 91 Figure 2. 11713B/C Brower Web Control Interface 91

#### 8 Servicing the Attenuator/Switch Driver

Preparing a Static-Safe Workstation 94
Reducing ESD Damage 95
Maintenance and Adjustments 96
Fuse Removal/Replacement 96
Adjustment 96

Keysight 11713B/C Attenuator/Switch Drivers Operating and Service Manual

## 1 Introduction

Key Features of Keysight 11713B/C Attenuator/Switch Drivers 12
Compatible Keysight Attenuators and Switches 13
"Connecting Accessories
11713B Front and Rear Panels at a Glance 15
11713C Front and Rear Panels at a Glance 18

This chapter provides you the overview of Keysight 11713B/ C attenuator/switch drivers that includes the instruments' functions and capabilities, compatibility with Keysight switching components and physical appearances.

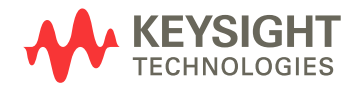

## Key Features of Keysight 11713B/C Attenuator/Switch Drivers

The 11713B attenuator/switch driver is a GPIB compatible instrument that concurrently drives up to two four-section programmable step attenuators and two microwave coaxial switches, or up to 10 SPDT switches. The 11713B is fully backward compatible with 11713A in terms of functionality and fit. Connectivity using USB and LAN are optional.

The 11713C attenuator/switch driver is a GPIB/USB/LAN compatible instrument that concurrently drives up to four four-section programmable step attenuators and four microwave coaxial switches, or up to 20 SPDT switches. The 11713C comes with tri-voltage selection of +5 V, +15 V and +24 V and also permits user-defined voltage supply capability.

#### NOTE

The 11713B/C attenuator/switch drivers output continuous current and do not support pulse drive. Please ensure your switching devices can withstand continuous current or have a built-in current interrupt feature.

| Key Features                                       | 11713B   | 117130 |
|----------------------------------------------------|----------|--------|
| Manually-controlled using front panel push buttons | Yes      | Yes    |
| Automatically-control through:                     |          |        |
| GPIB                                               | Yes      | Yes    |
| USB                                                | Optional | Yes    |
| LAN                                                | Optional | Yes    |
| Integrated LCD display                             | Yes      | Yes    |
| Self-contained power supply with current limiting  | Yes      | Yes    |
| Common terminal supplies of:                       |          |        |
| +5 Vdc                                             | No       | Yes    |
| +15 Vdc                                            | No       | Yes    |
| +24 Vdc                                            | Yes      | Yes    |
| User-defined <sup>*</sup>                          | No       | Yes    |
| TTL control <sup>†</sup>                           | No       | Yes    |

#### Table 1Key Features of 11713B/11713C

\* For 11713C, maximum user-defined voltage supply is 30 Vdc.

† This TTL specification is 2.4V at 1mA.

## **Compatible Keysight Attenuators and Switches**

The 11713B/C attenuator/switch drivers are designed to drive the following Keysight attenuators and switches. If you are using attenuators and switches made by another supplier, check the switching characteristics against those specified in Chapter 3, "Specifications. Refer to Keysight 11713B/C Configuration Guide, literature number 5989-7277EN, for the most updated list.

 Table 2
 Compatible Keysight Switches

| Keysight Model Number                        | Description <sup>*</sup>      |
|----------------------------------------------|-------------------------------|
| 8761A/B, 8765A/B/C/D/F (33314A/B/D), N1810UL | SPDT, unterminated            |
| 8762A/B/C/F (33311A/B/C), N1810TL            | SPDT, terminated              |
| 8763A/B/C (33312A/B/C), N1811TL              | Bypass, 4-port, terminated    |
| 8764A/B/C (33313A/B/C), N1812UL              | Bypass, 5-port, unterminated  |
| 8766K (33366K)                               | SP3T, unterminated            |
| 8767K (33367K), 8767M, L7204A/B/C            | SP4T, unterminated            |
| 87104A/B/C/D/E, 87204A/B/C/D/E, L7104A/B/C   | SP4T, terminated              |
| 8768K (33368K), 8768M                        | SP5T, unterminated            |
| 8769K (33369K), 8769M, L7206A/B/C            | SP6T, unterminated            |
| 87106A/B/C/D/E, 87206A/B/C/D/E, L7106A/B/C   | SP6T, terminated              |
| 87222C/D/E, L7222C                           | DPDT (transfer), unterminated |
| 87406B                                       | Matrix, 4-port, terminated    |
| 87606B                                       | Matrix, 6-port, terminated    |
| U9397A/C                                     | SPDT, terminated, solid state |

\* Electromechanical switches unless specified

#### Table 3 Compatible Keysight Attenuators

| Keysight Model Number                        | Description         |
|----------------------------------------------|---------------------|
| 8494G/H (33320G/H), 84904K/L/M (33324K/L)    | 11 dB, 1 dB steps   |
| 8495G/H/K (33321 G/H/K), 84907K/L (33327K/L) | 70 dB, 10 dB steps  |
| 8496G/H (33322G/H)                           | 110 dB, 10 dB steps |
| 8497K ( 33323K), 84906K/L ( 33326K/L)        | 90 dB, 10 dB steps  |
| 84905M                                       | 60 dB, 10 dB steps  |
| 84908M                                       | 65 dB, 5 dB steps   |

## **Connecting Accessories**

Various types of connecting accessories are available to drive Keysight attenuators and switches using the 11713B/C attenuator/switch drivers. Table 4 lists available accessories.

|                           | connecting Accessories for Reysignit 11713b/11713c                                                         |
|---------------------------|----------------------------------------------------------------------------------------------------|
| Connecting<br>Accessories | Description                                                                                                |
| 11716A                    | Interconnect kit (Type-N connectors) <sup>*</sup>                                                          |
| 11716C                    | Interconnect kit (SMA connectors) <sup>*</sup>                                                             |
| 11713B-001<br>11713C-001  | 11764-60004, Viking connector to 10-pin DIP connector, 60 inches long                                      |
| 11713B-101<br>11713C-101  | 8120-2703, Viking connector to Viking connector, 60 inches long                                            |
| 11713B-201<br>11713C-201  | 5061-0969, Viking connector to 12-Pin conductor cable, bare wire (for five switches), 60 inches long       |
| 11713B-301<br>11713C-301  | 11761-60001, Viking connector to (4) ribbon cables, connect up to four switches, 60 inches long            |
| 11713B-401<br>11713C-401  | 11713-60042, Dual Viking connector to 16-Pin DIP connector, 60 inches<br>long                              |
| 11713B-501<br>11713C-501  | 11713-60043, Viking connector to (4) 9-Pin Dsub connectors, connect<br>up to four switches, 60 inches long |
| 11713B-601<br>11713C-601  | 11713-60044, Viking connector to 16-Pin DIP connector, 60 inches long                                      |
| 11713B-701<br>11713C-701  | 5064-7848, Viking connector to 14-pin DIP connector, 60 inches long                                        |
| 11713B-801<br>11713C-801  | 11713-60047, Viking connector to (4) 10-pin DIP connectors, connect up to 4 switches, 50 inches long       |
| 11713B-908<br>11713C-908  | 5063-9240, Rack mount kit for one instrument                                                               |
| 11713B-909<br>11713C-909  | 5061-9694 & 5063-9212, Rack mount kit for two instruments                                                  |

 Table 4
 Connecting Accessories for Keysight 11713B/11713C

\* Order this kit to connect two programmable step attenuators in series

Refer to Keysight 11713A/B/C Attenuator/Switch Driver Configuration Guide, literature number 5989-3703EN, for configuration details.

### **11713B Front and Rear Panels at a Glance**

This section briefly describes the function of the front panel keys of 11713B.

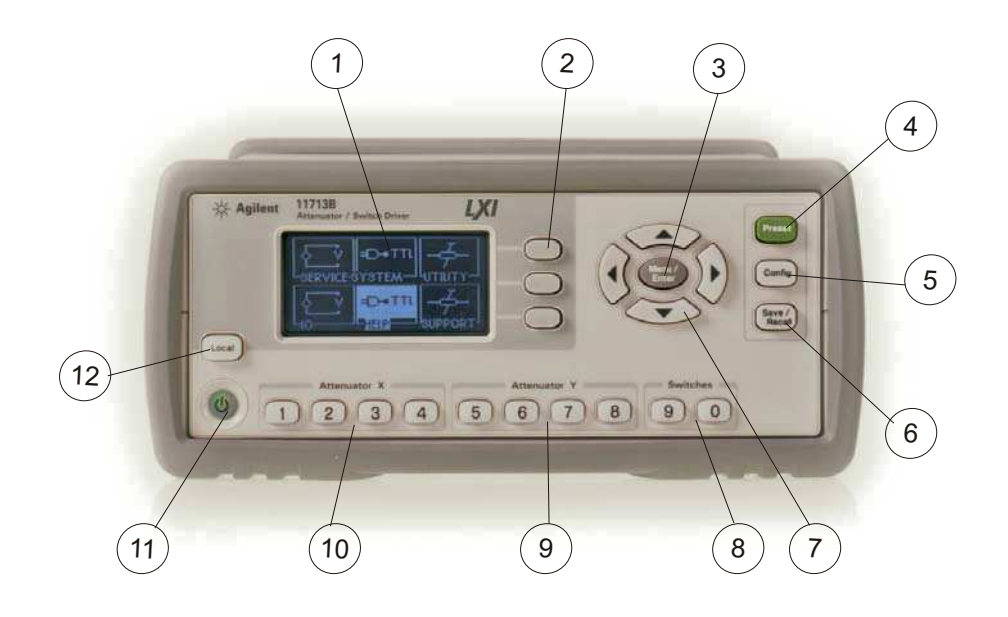

Figure 1 11713B Front Panel Features

- 1 LCD screen.
- **2 Softkeys**. These unmarked keys are referred to by the text on display next to them.
- **3 Menu/Enter**. Press this key to select the highlighted parameter On/Off or select the highlighted field or go back to the main menu.
- 4 Preset. Press this key to preset the driver.
- **5 Config.** Press this key to access the configuration menu. You can set the attenuator type, supply voltage and TTL condition through this menu.
- 6 Save/Recall. Press this key to save current settings or recall saved settings.
- **7** Navigation buttons. The arrow keys are used to navigate parameters displayed on the LCD screen or change parameters such as GPIB address.

- 8 Switches. In the local mode, pushbutton switches 9 and 0 change the position of a coaxial switch connected to rear panel banana jacks S9 A/B and S0 A/B respectively.
- **9** Attenuator Y. In the local mode, pushbuttons 5, 6, 7, and 8 change the attenuation setting of an attenuator or change the position of coaxial switch(es) connected to the ATTEN Y connector on the rear panel.
- **10** Attenuator X. In the local mode, pushbuttons 1, 2, 3, and 4 change the attenuation setting of an attenuator or change the position of coaxial switch(es) connected to the ATTEN X connector on the rear panel.
- **11 On/Standby**. Press this key to switch between on and standby. When power is supplied, the background LED is red. Pressing the key once, switches the driver on and the background LED turns to green.
- **12 Local**. Press this key to control the driver from the front panel when it is operating via the remote interfaces.

This section briefly describes the function of the rear panel connectors of 11713B.

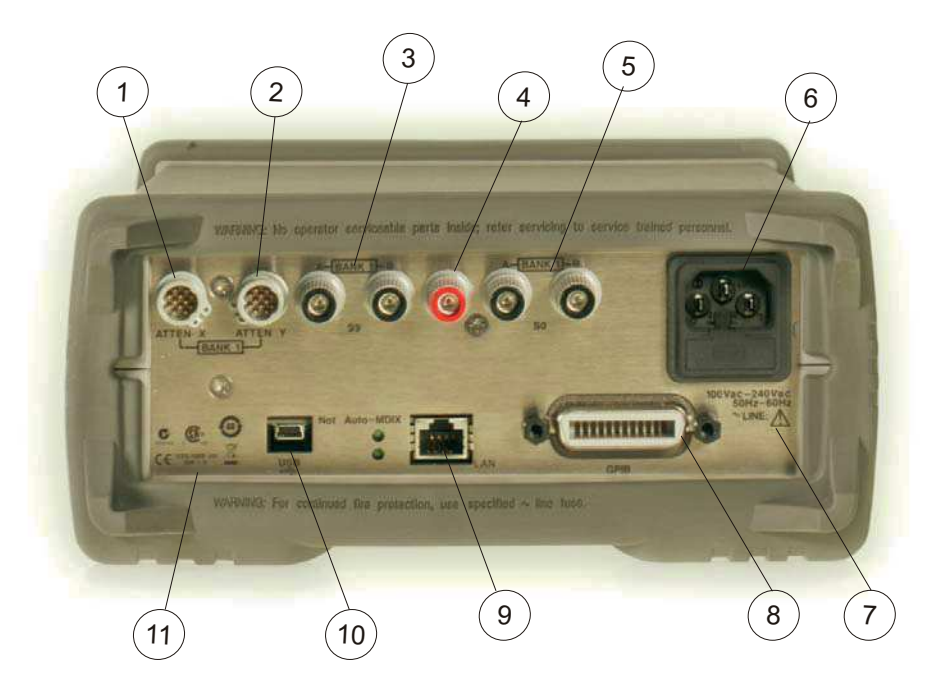

**Figure 2** 11713B Rear Panel Features

- **1 ATTEN X**. Viking connector for connection to attenuator or switch(es).
- **2 ATTEN Y.** Viking connector for connection to attenuator or switch(es).
- 3 S9 A/B. Banana jack connectors for connection to coaxial switch.
- **4 24 VDC COM**. Banana jack connector to provide common +24 Vdc in driving the coaxial switches connected to S9 and/or S0.
- 5 S0 A/B. Banana jack connectors for connection to coaxial switch.
- **6 Receptacle**. Matches transformer primary to line voltage via power cable.
- **7** Alert symbol. This symbol is used to point out a necessary reference for the user.
- 8 GPIB Connector. The interface connector from a source device to a listening device for the remote mode of operation.
- **9 LAN Connector**. The interface connector for LAN cable (option LXI only).
- **10 USB Connector.** The interface connector for Type mini B 5-pin USB cable (option LXI only).
- 11 Instrument Markings.

### **11713C Front and Rear Panels at a Glance**

This section briefly describes the function of the front panel keys of 11713C.

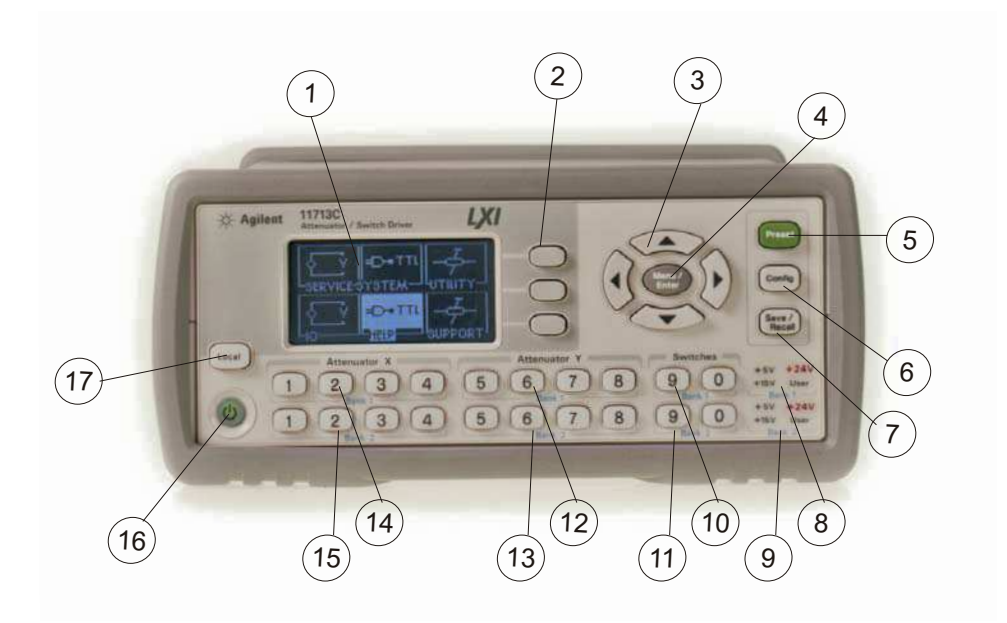

Figure 3 11713C Front Panel Features

- 1 LCD screen.
- **2** Softkeys. These unmarked keys are referred to by the text on display next to them.
- **3** Navigation buttons. The arrow keys are used to navigate parameters displayed on the LCD screen or change parameters such as GPIB address.
- **4 Menu/Enter**. Press this key to select the highlighted parameter On/Off or select the highlighted field or go back to the main menu.
- 5 Preset. Press this key to preset the driver.
- **6 Config.** Press this key to access the configuration menu. You can set the attenuator type, supply voltage and TTL condition through this menu.
- **7** Save/Recall. Press this key to save current settings or recall saved settings.
- 8 Supply Voltage for Bank 1. Indicates supply voltage setting (background LED in red) for bank 1.

- **9** Supply Voltage for Bank 2. Indicates supply voltage setting (background LED in red) for bank 2.
- **10** Switches for Bank 1. In the local mode, pushbutton switches 9 and 0 change the position of a coaxial switch connected to rear panel banana jacks S9 A/B and S0 A/B respectively, for bank 1.
- **11 Switches for Bank 2**. In the local mode, pushbutton switches 9 and 0 change the position of a coaxial switch connected to rear panel banana jacks S9 A/B and S0 A/B respectively for, bank 2.
- **12** Attenuator Y for Bank 1. In the local mode, pushbuttons 5, 6, 7, and 8 change the attenuation setting of an attenuator or change the position of coaxial switch(es) connected to the ATTEN Y connector on the rear panel, for bank 1.
- **13** Attenuator Y for Bank 2. In the local mode, pushbuttons 5, 6, 7, and 8 change the attenuation setting of an attenuator or change the position of coaxial switch(es) connected to the ATTEN Y connector on the rear panel, for bank 2.
- 14 Attenuator X for Bank 1. In the local mode, pushbuttons 1, 2, 3, and 4 change the attenuation setting of an attenuator or change the position of coaxial switch(es) connected to the ATTEN X connector on the rear panel, for bank 1.
- **15** Attenuator X for Bank 2. In the local mode, pushbuttons 1, 2, 3, and 4 change the attenuation setting of an attenuator or change the position of coaxial switch(es) connected to the ATTEN X connector on the rear panel, for bank 2.
- **16 On/Standby**. Press this key to switch between on and standby. When power is supplied, the background LED is red. Pressing the key once, switches the driver on and the background LED turns to green.
- **17 Local**. Press this key to control the driver from the front panel when it is operating via the remote interfaces.

This section briefly describes the function of the rear panel connectors of 11713C.

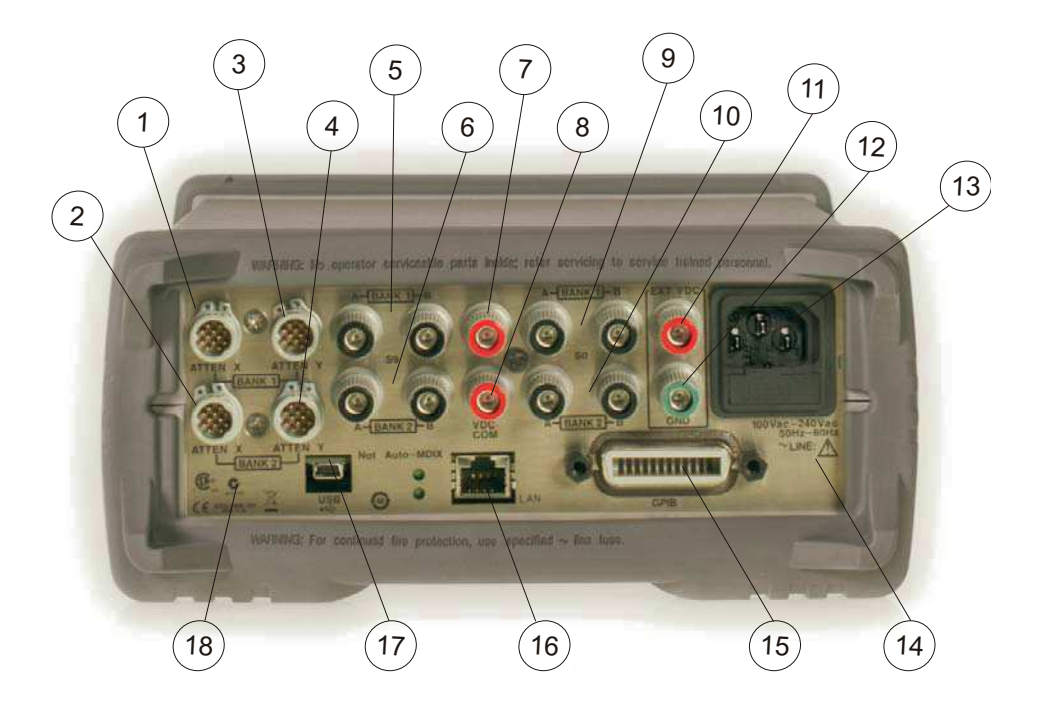

Figure 411713C Rear Panel Features

- **1 ATTEN X Bank 1**. Viking connector for connection to attenuator or switch(es), for bank 1.
- **2 ATTEN X Bank 2**. Viking connector for connection to attenuator or switch(es), for bank 2.
- **3 ATTEN Y Bank 1**. Viking connector for connection to attenuator or switch(es), for bank 1.
- **4 ATTEN Y Bank 2**. Viking connector for connection to attenuator or switch(es), for bank 2.
- **5 S9 A/B Bank 1**. Banana jack connectors for connection to coaxial switch, for bank 1.
- **6 S9 A/B Bank 2**. Banana jack connectors for connection to coaxial switch, for bank 2.
- **7 VDC COM Bank 1**. Banana jack connector to provide common Vdc in driving the coaxial switches connected to S9 and/or S0, for bank 1.
- 8 VDC COM Bank 2. Banana jack connector to provide common Vdc in driving the coaxial switches connected to S9 and/or S0, for bank 2.

- **9** S0 A/B Bank 1. Banana jack connectors for connection to coaxial switch, for bank 1.
- **10 S0 A/B Bank 2.** Banana jack connectors for connection to coaxial switch, for bank 2.
- **11 External VDC**. Banana jack connector to provide user-defined Vdc, for both banks.
- **12 Ground**. Banana jack connector to provide grounding, for both banks.
- **13 Receptacle**. Matches transformer primary to line voltage via power cable.
- **14 Alert symbol**. This symbol is used to point out a necessary reference for the user.
- **15 GPIB Connector.** The interface connector from a source device to a listening device for the remote mode of operation.
- 16 LAN Connector. The interface connector for LAN cable.
- **17 USB Connector.** The interface connector for Type mini B 5-pin USB cable.
- 18 Instrument Markings.

#### 1 Introduction

## 2 Installation

Initial Inspection 24 Preparing for Use 25 "Bench Operation "Rack Mounting One Instrument (Option 908) "Rack Mounting Two Instruments (Option 909) Connecting to Keysight Attenuators and Switches 28 Driving Four-Section Attenuators and Switches 31 Driving Additional Coaxial Switches 32 Driving Relays 34

This chapter provides you important information on how to unpack and check your instrument, how to prepare your instrument for bench operation and tips on configuring 11713B/C with Keysight attenuators and switches.

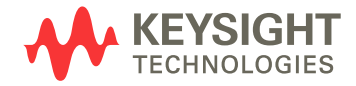

## **Initial Inspection**

- Unpack and inspect the shipping container and its contents thoroughly to ensure that nothing was damaged during shipment. If the shipping container or cushioning material is damaged, the contents should be checked both mechanically and electrically.
- 2 If the contents are damaged or defective, contact your nearest Keysight Technologies Service and Support Office. Refer to the Service and Support information in the front matter of this manual. Keysight Technologies will arrange for repair or replacement of the damaged or defective equipment. Keep the shipping materials for the carrier's inspection.
- **3** If you are returning your instrument for service, repackaging the attenuator/switch driver requires original shipping containers and materials or their equivalents. Keysight Technologies can provide packaging materials identical to the original materials. Refer to "Service and Support" on page v for the Keysight Technologies nearest you.

## **Preparing for Use**

### **Bench Operation**

Pull the handle outwards, and adjust it into one of the two positions illustrated in Figure 5.

- (Top) Handle placed underneath the instrument to assure self-alignment of the instruments when stacked
- (Bottom) Handle tilted to raise the front of the instrument for easier viewing of the front panel

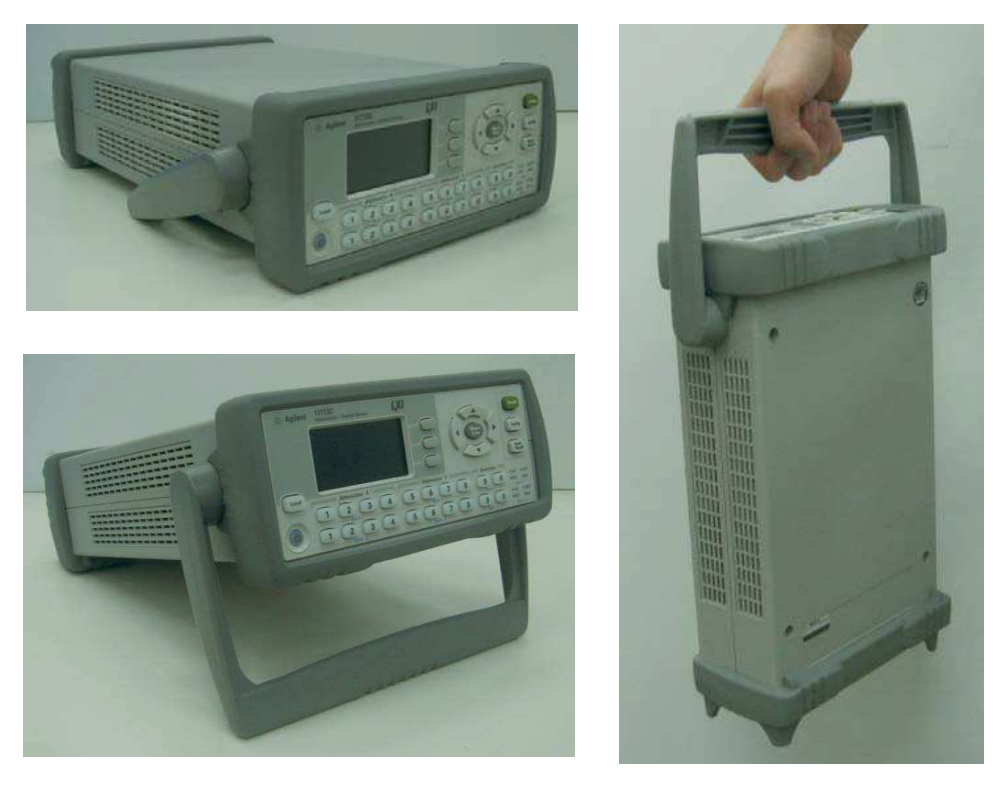

Figure 5 Handle Positioning for Bench Operation

#### **Rack Mounting One Instrument (Option 908)**

- 1 Remove the handle and front/rear bumpers
- 2 Fit the rack mount flanges (part number 5063-9240)
- **3** Ready for installation

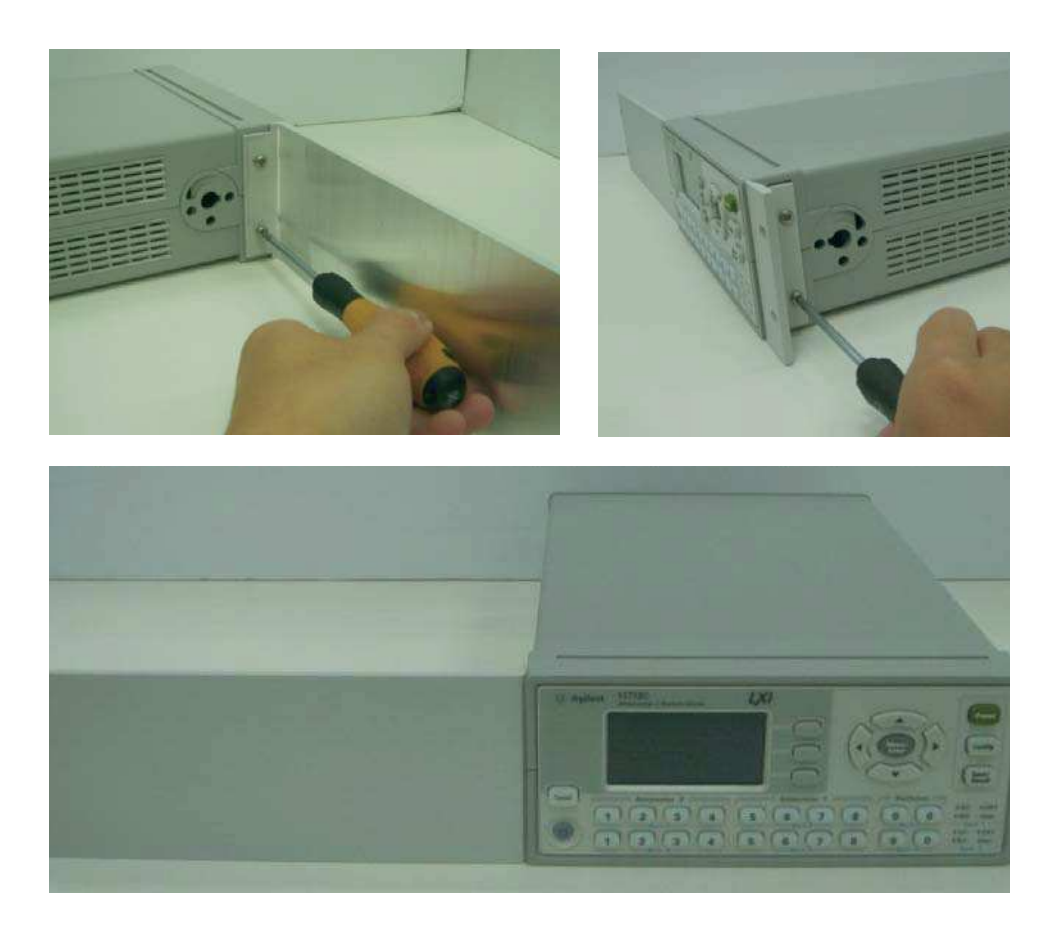

Figure 6 Illustrations of steps 2 and 3

#### CAUTION

When installing the product in a cabinet, the convection into and out of the product must not be restricted. The ambient temperature (outside the cabinet) must be less than the maximum operating temperature of the product by  $4 \degree C$  for every 100 watts dissipated in the cabinet. If the total power dissipated in the cabinet is greater than 800 watts forced convection must be used.

#### **Rack Mounting Two Instruments (Option 909)**

- 1 Remove the handle and front/rear bumpers
- **2** Fit one small mounting flange to opposite sides of each instrument (part numbers 5061-9694 and 5063-9212)
- 3 Fit two front linking plates to each instrument
- 4 Engage the linking plates at the front of the instruments
- 5 Attach the rear linking brackets
- **6** Ready for installation

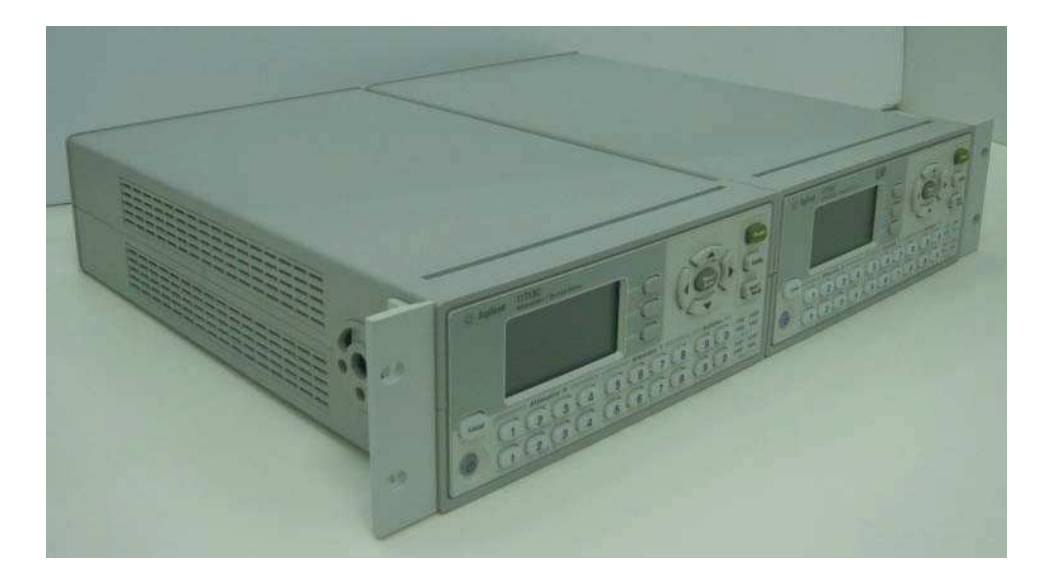

Figure 7 Illustration of completed setup

#### CAUTION

When installing the product in a cabinet, the convection into and out of the product must not be restricted. The ambient temperature (outside the cabinet) must be less than the maximum operating temperature of the product by 4  $^{\circ}$ C for every 100 watts dissipated in the cabinet. If the total power dissipated in the cabinet is greater than 800 watts forced convection must be used.

## **Connecting to Keysight Attenuators and Switches**

The 11713B/C attenuator/switch drivers can be used to drive various switches and attenuators. Table 5 shows the summary of switches and attenuators connections to 11713B/C, with various interface cables for point-to-point connection. Table 6 shows the properties of 11713B/C's front panel and rear panel.

For configuration details, please refer to Keysight 11713B/C Configuration Guide, literature number 5989-7277EN.

| Switches/Attenuators                                                                      | 11713B/C<br>Cable<br>Option <sup>*</sup> | # of<br>channels<br>required <sup>†</sup> | Control by<br>ATTEN X (1-4)<br>ATTEN Y (5-8) | Control by<br>SWITCHES<br>(9/0) |
|-------------------------------------------------------------------------------------------|------------------------------------------|-------------------------------------------|----------------------------------------------|---------------------------------|
| Switches<br>• 8761A/B                                                                     | 201                                      | 1                                         | No                                           | Yes                             |
| Switches<br>• 8762A/B/C/F<br>• 8763A/B/C<br>• 8764A/B/C                                   | 201                                      | 2                                         | Yes                                          | Yes                             |
| Switches<br>• 8765A/B/C/D/F                                                               | 201, 301                                 | 2                                         | Yes                                          | Yes                             |
| Switches<br>• 8766K                                                                       | 001, 101                                 | 2                                         | Yes                                          | Yes                             |
| Switches<br>• N1810UL/TL <sup>‡</sup><br>• N1811TL <sup>‡</sup><br>• N1812UL <sup>‡</sup> | 201, 501                                 | 2                                         | Yes                                          | Yes                             |
| Switches<br>• 87222C/D/E<br>• L7222C                                                      | 201, 801                                 | 2                                         | Yes                                          | No                              |
| Switches<br>• 8767K<br>Attenuators<br>• 8495G/H                                           | 001, 101                                 | 3                                         | Yes                                          | Yes                             |
| Switches<br>• 8767M<br>Attenuators<br>• 84905M<br>• 84907K/L                              | 001                                      | 3                                         | Yes                                          | Yes                             |

 Table 5
 Summary of switches and attenuators connections to 11713B/C

| Switches<br>• 8768K<br>Attenuators<br>• 8494G/H<br>• 8496G/H<br>• 8495K, 8497K                 | 001, 101 | 4               | Yes | Yes |
|------------------------------------------------------------------------------------------------|----------|-----------------|-----|-----|
| Switches<br>• 8768M<br>Attenuators<br>• 84904K/L/M<br>• 84906K/L<br>• 84908M                   | 001      | 4               | Yes | Yes |
| Switches <sup>**</sup><br>• 87104A/B/C/D<br>• 87204A/B/C<br>• L7104A/B/C<br>• L7204A/B/C       | 201, 601 | 4 <sup>††</sup> | Yes | Yes |
| Switches<br>• 8769K                                                                            | 101      | 5               | Yes | Yes |
| Switches<br>• 8769M                                                                            | 701      | 5               | Yes | Yes |
| Switches<br>• 87106A/B/C/D<br>• 87206A/B/C<br>• L7106A/B/C<br>• L7206A/B/C<br>• 87406B, 87606B | 201, 401 | 6 <sup>‡‡</sup> | Yes | Yes |

 Table 5
 Summary of switches and attenuators connections to 11713B/C

\* Type of interface cable required depends on the DC connector on the switching device

† One channel represent control with one pushbutton

‡ Ensure switch is equiped with current interrupt (option 403) to protect switch from overhetaing and destruction as this switch cannot withstand continuous current

\*\*For switches with option 161, ground pin 16 opens all path. Use S9 for Attenuator X or S0 for Attenuator Y. Do not close any path and ground pin 16 simultaneously as this makes the switch buzz.

t†lf option 601 is used, number of channels required is 5, to cater for open all path function controlled via S9/S0

##If option 401 is used, number of channels required is 7, to cater for open all path function controlled via \$9/\$0

| Front Panel Pushbuttons |        | Rear Panel Connectors |                  |                              |  |
|-------------------------|--------|-----------------------|------------------|------------------------------|--|
| Pushbutton Number       |        | Pushbutton<br>LEDs    | Pin Numbers      | Wire Color Code <sup>†</sup> |  |
|                         |        |                       | 1                | Red (Vcc)                    |  |
|                         |        |                       | 2                | White/Brown (Gnd)            |  |
| SWIT                    | CHES   |                       |                  |                              |  |
|                         | n      | ON                    | ATTEN X-3 (S9-A) | Gray                         |  |
| 9                       |        | OFF                   | ATTEN X-4 (S9-B) | White/Red                    |  |
|                         | 0      |                       | ATTEN Y-3 (S0-A) | Gray                         |  |
|                         |        |                       | ATTEN Y-4 (S0-B) | White/Red                    |  |
| ATTEN                   | JATORS |                       |                  |                              |  |
| Х                       | Y      |                       |                  |                              |  |
| 1                       |        |                       | 5                | Violet                       |  |
| I                       | 5      | ON                    | 6                | Yellow                       |  |
| 0                       |        |                       | 7                | Black                        |  |
| Z                       | 0      | ON                    | 8                | Green                        |  |
| 0                       |        |                       | 9                | Orange                       |  |
| 3                       | 1      | ON                    | 10               | Blue                         |  |
| Δ                       | OFF    | OFF                   | 11               | Brown                        |  |
| 4                       | ŏ      | ON                    | 12               | White                        |  |

 Table 6
 11713CB/C Front Panel and Back Panel Properties

\* The ON/OFF status of the pushbutton LEDs indicates which cable wire or pin on the rear panel connector is grounded. As an example, if ATTENUATOR X pushbutton 3 is illuminated, pin 10 of the ATTEN X connector (blue wire from cable) is grounded and pin 9 floats at a high impedance. For SWITCHES, if pin 3 is grounded (LED on), pin 4 is connected to +Vcc.

† With reference to interface cable option 201 (Viking connector to 12-pin bare), consists of 12 color-coded wires

#### **Driving Four-Section Attenuators and Switches**

- To use one four-section attenuator assembly, connect an attenuator interface cable either to the ATTEN X output (A6J1) or ATTEN Y output (A6J2). Connect all outputs (two for 11713B and four for 11713C) to have more than four attenuator segments.
- A typical connection for a programmable four-section attenuator to 11713B is illustrated in Figure 8, together with pin number for each connector.
- Using these same connections to Keysight 8762 or 8765 series coaxial switches, control can be extended to number of switches in multiple of four. If S9 and S0 outputs are utilized, 11713B and 11713C can drive up to 10 switches and 20 switches respectively.

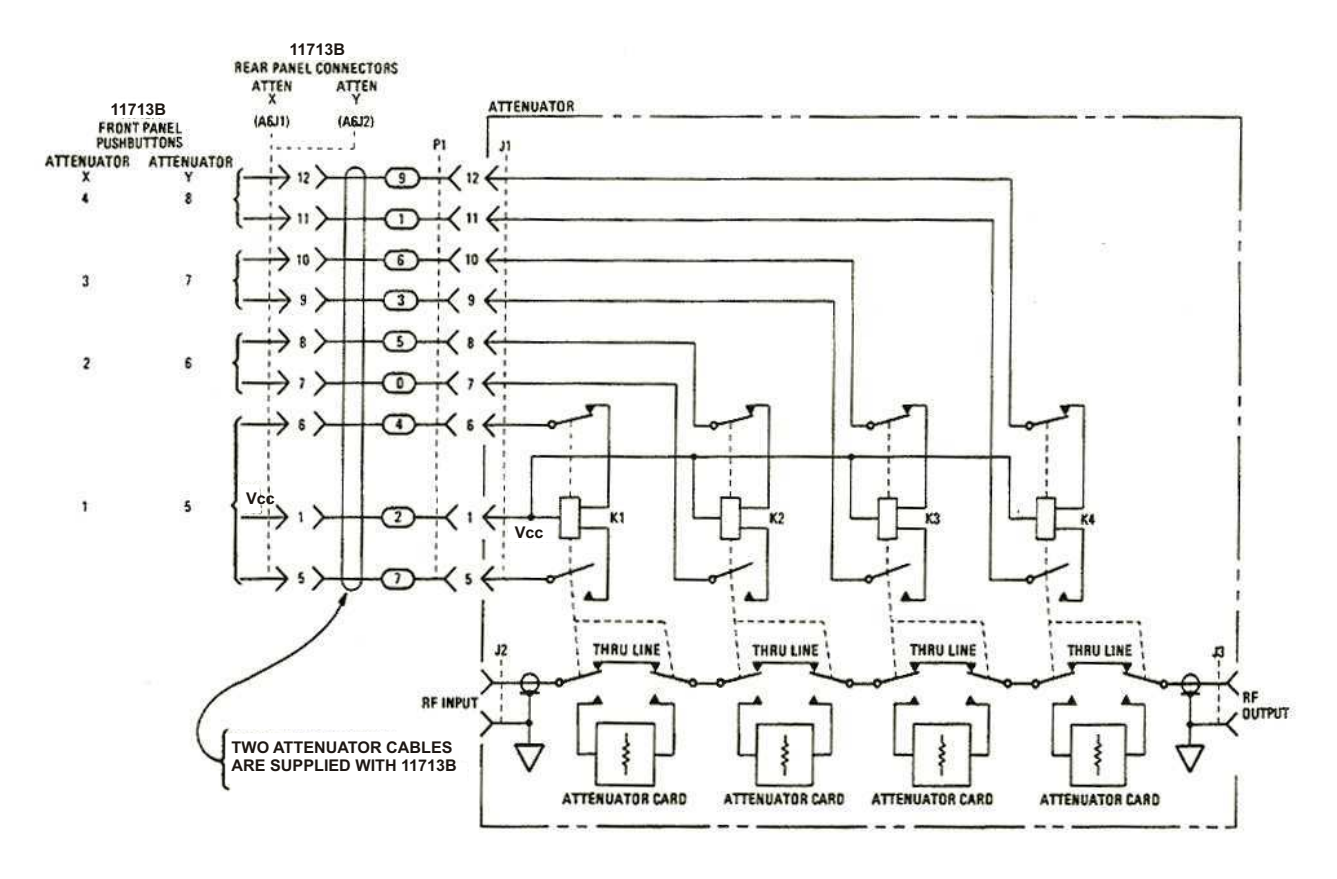

Figure 8 Typical connection for a programmable four-section attenuator

#### **Driving Additional Coaxial Switches**

- Make switch connections to S0 outputs, S9 outputs, or to rear panel ATTEN X output or ATTEN Y output.
- Figure 9 below shows the rear panel connections to S0 outputs and the corresponding switch positions reflected by pushbutton indicators.
- Connections to Keysight 8762 or 8765 series coaxial switches can also be made to the ATTEN X output or ATTEN Y output as illustrated in Figure 8.

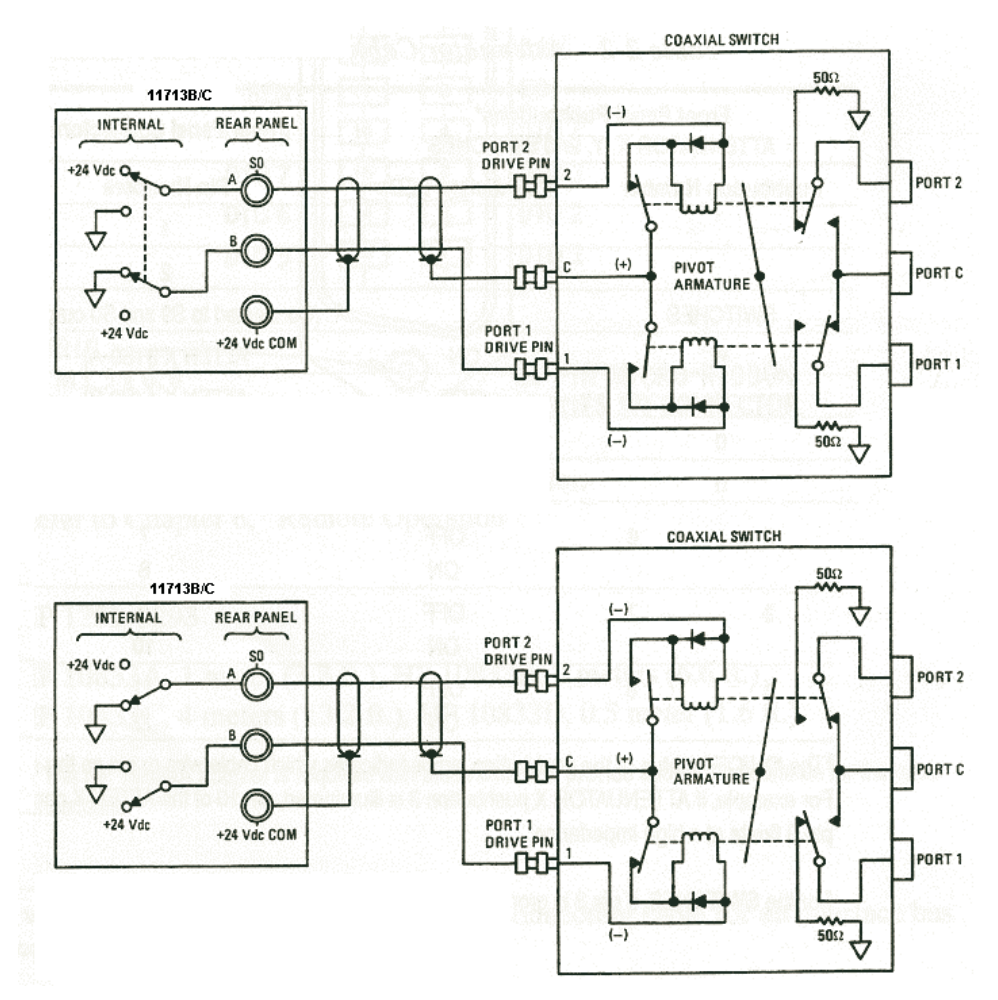

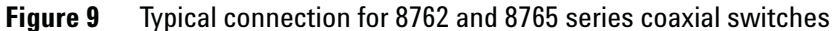

- Connections to Keysight 8761 series coaxial switches can only be made to S0 outputs and S9 outputs.
- Figure 10 illustrates the rear panel connections to S9 outputs and the corresponding switch positions reflected by pushbutton indicators.

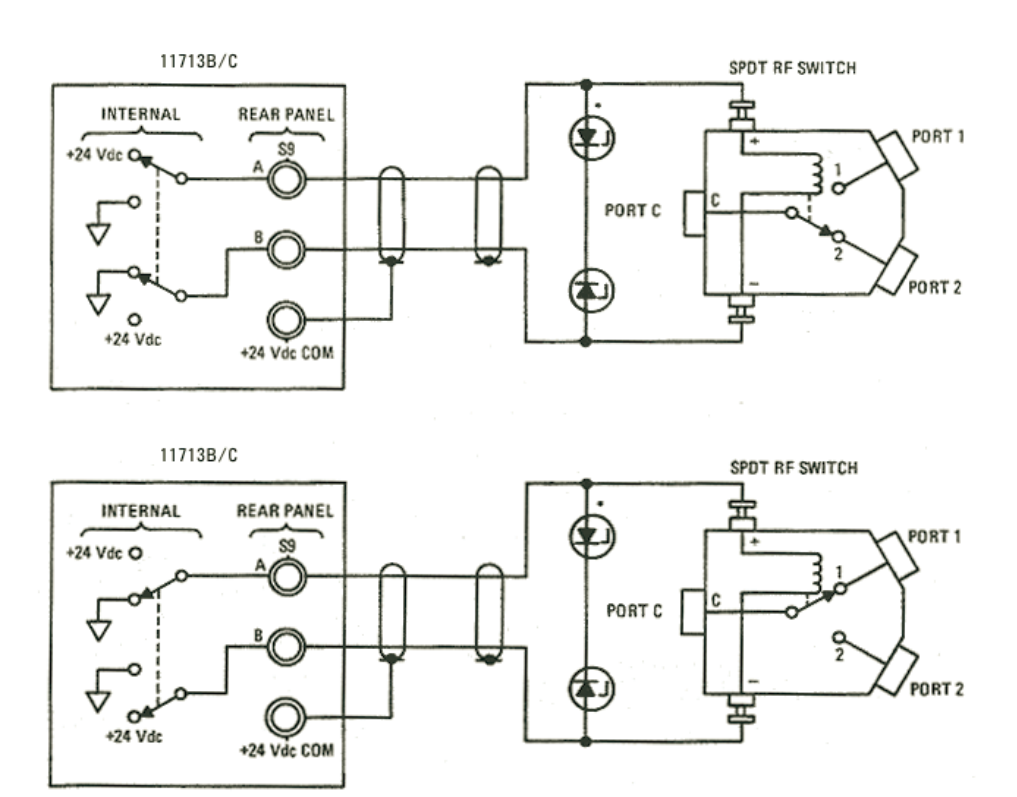

Figure 10 Typical connection for 8761 series coaxial switches

#### **Driving Relays**

- To drive ten devices for 11713B, connect attenuator cables at ATTEN X and Y and switch cables to S9 and S0.
- A total of 10 relays may be on at one time if the total curent is less than 1.7 A. However, since there are dual transistor and relay drivers, where one driver is on while the other is off, a total of 20 relays may be controlled.

11713C is capable of driving double the amount of devices that 11713B can. However, the total load current can be consumed is still 1.7 A.

CAUTION

NOTE

If the total load current of 1.7 A is exceeded, damage may result.

• Figure 11 below shows the connections for a simplified relay driving circuit. The circuit is adaptable for simple non-latching relays.

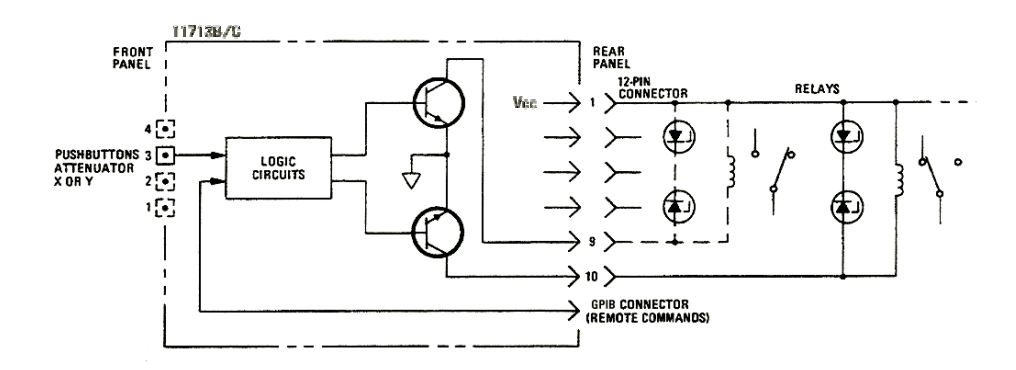

Figure 11 Typical connection for relay driving circuit

#### NOTE

It is also recommended that two 28.7 V zener diodes be connected back-to-back across the relay coils to reduce voltage transients.
# 3 Specifications

General Specifications 36 "Drive Power Supply Specifications "Supplement Characteristics "Physical Specifications "Remote Programming Characteristics Environmental Specifications 38 Safety and Regulatory Information 39 "Safety Considerations "Compliance With Electromagnetic Compatibility (EMC) "Compliance With German Noise Requirement Regulatory Markings 40

This chapter provides you the specifications of Keysight 11713B/C attenuator/switch drivers.

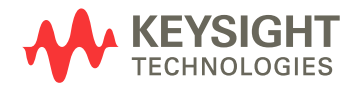

# **General Specifications**

## **Drive Power Supply Specifications**

Specifications below describe warranted performance over the temperature range 0 to +50 °C after one hour of continuous operation, unless otherwise noted.

| Voltage | +24 ± 8% Vdc<br>+5 ± 5% Vdc <sup>*</sup><br>+15 ± 12% Vdc <sup>*</sup>                                                                                     |
|---------|----------------------------------------------------------------------------------------------------|
| Current | 1.7 A maximum continuous current<br>Contact pairs 1 through 8, 9, and 0, maximum current of 1.7 A<br>continuous through all contacts (< 0.7 A per contact) |

 Table 7
 11713B/C Drive Power Supply Specifications

\* For 11713C only

## **Supplement Characteristics**

Supplement characteristics are intended to provide useful information and are typical but non-warranted performance parameters.

| Power                       | 100 to 240 Vac, automatic selection, 50/60 Hz<br>100 VA maximum<br>Mains supply voltage fluctuations are not to exceed 10 percent<br>of the nominal supply voltage |  |
|-----------------------------|----------------------------------------------------------------------------------------------------|--|
| Response Time               | 100 $\mu s$ maximum for contact pairs 1 through 8 20 ms maximum for contact pairs 9 and 0                                                                          |  |
| Driver Life                 | > 2,000,000 switchings at 0.7 A for contact pairs 9 and 0                                                                                                    |  |
| Maximum Load<br>Inductance  | 500 mH                                                                                                    |  |
| Maximum Load<br>Capacitance | $<$ 0.01 $\mu F$ for contact pairs 9 and 0                                                                                                    |  |

 Table 8
 11713B/C Supplemental Characteristics

# **Physical Specifications**

| Net Weight                                                    | 3.2 kg (7.1 lbs)                                                          |
|---------------------------------------------------------------|---------------------------------------------------------------------------|
| Dimensions (H x W x D)<br>with handle and rubber<br>bumper    | 103.8 mm x 232.2 mm x 378.7 mm<br>(4.1 inches x 9.1 inches x 14.9 inches) |
| Dimensions (H x W x D)<br>without handle and<br>rubber bumper | 88.3 mm x 212.7 mm x 346.0 mm<br>(3.5 inches x 8.4 inches x 14.3 inches)  |

# **Remote Programming Characteristics**

| Interface          | GPIB interface operates to IEEE 488.2 and IEC65<br>10/100 BaseT LAN interface<br>USB 2.0 interface |  |
|--------------------|----------------------------------------------------------------------------------------------------|--|
| Command Language   | SCPI standard interface commands (Keysight 11713A backward compatible)                             |  |
| GPIB Compatibility | SH0, AH1, T0, TE0, L2, LE0, SR0, RL1, PP0, DC0, DT0, C0                                            |  |

# **Environmental Specifications**

Keysight 11713B/C attenuator/switch drivers are designed to fully comply with Keysight Technologies' product operating environmental specifications shows in table below.

| Temperature                           |                                                            |
|---------------------------------------|------------------------------------------------------------|
| <ul> <li>Operating</li> </ul>         | 0°C to +50°C                                               |
| Storage                               | -40°C to +70°C                                             |
| Humidity                              |                                                            |
| <ul> <li>Operating</li> </ul>         | 95% RH at 40°C, 5 days cyclic                              |
| <ul> <li>Storage</li> </ul>           | 90% RH at 65°C, 24 hours                                   |
| <ul> <li>Condensing</li> </ul>        | 95% RH at 40°C, 5 hours (condensation 15 minutes)          |
| Shock                                 |                                                            |
| <ul> <li>End-user handling</li> </ul> | Half-sine: 2-3 ms duration, 60 in/s (1.6 ms) delta-V       |
| <ul> <li>Bench Handling</li> </ul>    | Per MIL-PRF-28800F                                         |
| <ul> <li>Functional</li> </ul>        | Half-sine: 11 ms duration, 30 grms                         |
| Transportation                        | Trapezoital: 18-22 ms duration, 337 in/s (8.56 ms) delta-V |
| Vibration                             |                                                            |
| Operating                             | Random: 0.21G rms, 5 to 500 Hz, 10 min/axis                |
| Survival                              | Random: 2.09G rms, 5 to 500 Hz, 10 min/axis                |
|                                       | Swept-sine: 0.5 G rms, 5 to 500 Hz, 10 min/axis            |
| Altitude                              |                                                            |
| <ul> <li>Operating</li> </ul>         | < 4,000 meters (13,123 feet)                               |
| Non-operating                         | < 15,300 meters (50,000 feet)                              |

 Table 9
 11713B/C Environmental Specifications

## **Safety and Regulatory Information**

#### **Safety Considerations**

This product has been designed and tested in accordance with IEC 61010-1:2001, Safety Requirements for Electronic Measuring Apparatus, and has been supplied In a safe condition. The Instruction documentation contains information and warnings which must be followed by the user to ensure safe operation and to maintain the product In safe condition.

#### **Compliance With Electromagnetic Compatibility (EMC)**

This product conforms with the protection requirements of EMC Directive 2004/108/EC for Electromagnetic Compatibility.

The conformity assessment requirements have been met using the technical Construction file route to compliance, using EMC test specifications EN 55011:1990 (Group 1, Class A).

In order to preserve the EMC performance of the product, any cable which becomes worn or damaged must be replaced with the same type and specifications.

Refer to the Declaration of Conformity

#### **Compliance With German Noise Requirement**

**Acoustic Noise Emission** This is to declare that this instrument is in conformance with the German Regulation on Noise Declaration for Machines.

- LpA < 70 dB
- Operator position
- Normal position
- per ISO 7779

**Gerauschemission** Laermangabe nach der Maschinenlaermrerordnung-3.GSGV Deutschland.

- LpA < 70 dB
- am Arbeitsplatz
- normaler Betrieb
- nach DIN 45635 t.19

# **Regulatory Markings**

The following markings can be found on the rear panel.

| CE              | The CE mark shows that the product complies with all the relevant European Legal Directives.                                                                                                    |
|-----------------|----------------------------------------------------------------------------------------------------|
| ISM 1-A         | ICES/NMB-001 indicates that this ISM device complies<br>with Canadian ICES-001.<br>Cet appareill ISM est conforme a la norme NMB-001 du<br>Canada.                                                                                                    |
|                 | The CSA mark is a registered trademark of the Canadian<br>Standards Association. A CSA mark with the indicators<br>"C" and "US" means that the product is certified for both<br>the U.S. and Canadian markets, to the applicable<br>American and Canadian standards. |
| ICES/NMB-001    | This is the symbol of an Industrial Scientific and Medical<br>Group 1 Class A product.                                                                                                    |
| <b>C</b> N10149 | The C-Tick mark is a registered trademark of the<br>Spectrum Management Agency of Australia. This<br>signifies compliance with the Australian EMC Framework<br>Regulations under the terms of the Radio<br>communications Act of 1992.                               |

Keysight 11713B/C Attenuator/Switch Drivers Operating and Service Manual

# 4 Verification

Operator's Check for Local Operation 42 "Recommended Test Equipment "Procedure Operator's Check for Remote Operation 44

This chapter provides you simply instructions to verify Keysight 11713B/C attenuator/switch drivers' functionality in both local operation and remote (GPIB/USB/LAN) operation.

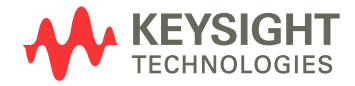

# **Operator's Check for Local Operation**

## **Recommended Test Equipment**

Table 10 lists the test equipment required for performance test verification and equipment troubleshooting. Equipment other than the recommended models can be used, provided minimum specifications are satisfied.

 Table 10
 Recommended Test Equipment

| Instrument Type          | <b>Critical Specifications</b>             | Use <sup>*</sup> |
|--------------------------|--------------------------------------------|------------------|
| Digital Voltmeter        | 0 to +30 Vdc                               | Т                |
| Attenuators (2 required) | Programmable, 4 sections                   | Р, Т             |
| Switches (2 required)    | +5 Vdc, +15 Vdc or +24 Vdc<br>drive source | Р, Т             |

\* P = Performance, T = Troubleshooting

#### **Procedure**

1 Configure switching system illustrated in Figure 12 by following all steps found in Chapter 5, "Local Operations.

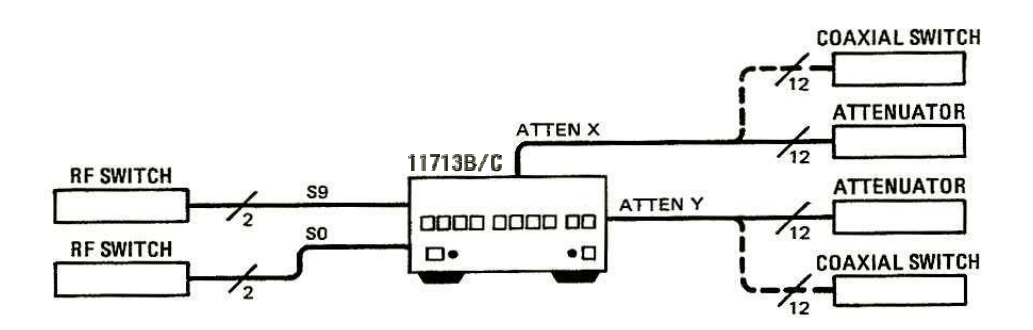

Figure 12 Switching System for Verification

- **2** Once configuration is completed, press and depress the 10 numbered pushbuttons on the driver front panel. Each LED should alternate between off and on as each key is pressed.
- **3** In addition, if any switching devices is connected (attenuators, relays or switches), an audible click should be heard from the unit actuated. Pressing any numbered pushbutton should not cause any other push button to change state.

## **Operator's Check for Remote Operation**

These procedure verify that the driver can be controlled remotely using GPIB, USB and/or LAN.

- 1 Refer to Chapter 7, "Remote Interface Configurations, to connect 11713B/C to your computer through GPIB, USB and/or LAN.
- **2** Once remote connection is available, send the following SCPI commands to the driver and note the changes on front panel LEDs.

| Description                                                  | Command                | Observation                                         |
|--------------------------------------------------------------|------------------------|-----------------------------------------------------|
| Close switching paths from channel 1 to channel 4 (bank1)    | ROUTe:CLOSe (@101:104) | LEDs for pushbuttons 1 to<br>4 light ON             |
| Open switching paths from<br>channel 5 to channel 8 (bank 1) | ROUTe:OPEn (@105:108)  | LEDs for pushbuttons 5 to<br>8 light OFF            |
| Query status on channel 2 (bank<br>1)                        | ROUTe:CLOSe? (@102)    | Return value "1" (LED for<br>pushbutton 2 light ON) |
| Query status on channel 7 (bank<br>1)                        | ROUTe:CLOSe? (@107)    | Return value "0" (LED for pushbutton 7 light OFF)   |

If the above checks are successful, the driver's remote operation is working correctly. These procedures do not check all of the drivers's program codes that can be executed. However, if the driver work correctly from the front panel, there is a high probability that the driver will respond to all the program codes.

# 5 Local Operations

Getting Started with 11713B/C 46 "Step One: Turn on 11713B/C "Step Two: Configure 11713B/C settings to drive attenuators and switches "Step Three: Configure 11713B/C connections to attenuators and switches Main Menu of 11713B/C 52 "SYSTEM Menu "ATTEN Menu "CYCLE Menu "IO Menu "INFO Menu "UTILITY Menu Preset Menu 59 Save/Recall State Menu 60 List of Default Values 61

This chapter outlines the some simple steps to begin using the 11713B/C in local operations. Also, functionality of all menus are described to assist operations using 11713B/C.

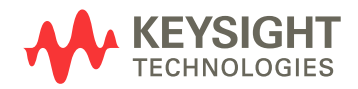

# Getting Started with 11713B/C

Keysight 11713B/C attenuator/switch driver can be easily configured to drive programmable attenuators and/or switches through the front panel operations. The following three simple steps will guide you through the configuration of 11713B/C.

### Step One: Turn on 11713B/C

NOTE For Step One, all details on 11713C is applicable to 11713B

- 1 Connect AC power supply to 11713B/C. You should see:
  - background LED of the power button is red which indicates that 11713B/C is in standby mode
- 2 Press power button once to turn on the 11713B/C. You should see:
  - background LED turns green
  - six menus displayed on the LCD screen
  - all numbered buttons are lighted up<sup>1</sup>

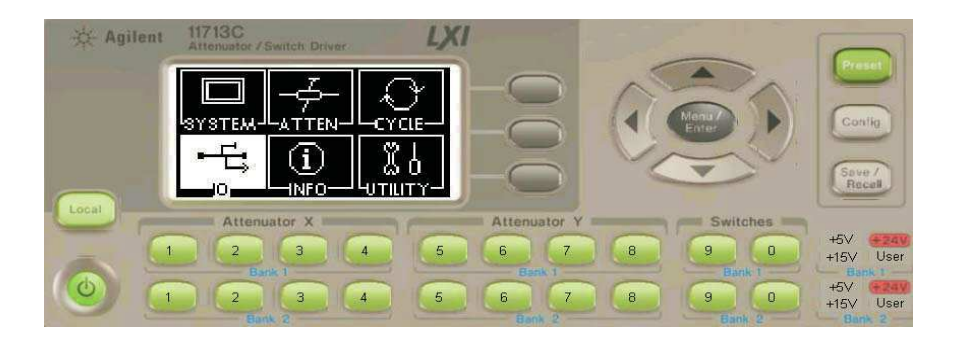

- **3** Ensure **Local** button is lighted up to enable operation through front panel. If not, press button once.
- 4 Now, you are ready to configure the 11713B/C.

<sup>1</sup> At factory default setting. Last state is followed if instrument was configured before shut down.

## Step Two: Configure 11713B/C settings to drive attenuators and switches

#### To drive programmable attenuators

NOTE

Step Two - to drive programmable attenuators, only item 2 is applicable to 11713B. When Config button is pressed, the next screen is CONFIGURATION MENU.

| ltem                                | Action                                                                                                    | Illustration                                                                                                    |
|-------------------------------------|----------------------------------------------------------------------------------------------------|----------------------------------------------------------------------------------------------------|
| 1 Select ba<br>(only for<br>11713C) | <ul> <li>a Press Config button</li> <li>b At SELECT BANK<br/>screen, you can see<br/>two softkey<br/>selections: BANK1<br/>and BANK2</li> <li>c Press BANK1 softkey<br/>to select bank 1</li> <li>d Press BANK2 softkey<br/>to select bank 2</li> </ul>                                                                                                    | Attenuator X<br>Attenuator X<br>At |
| 2 Select<br>attenuato<br>type       | <ul> <li>a At CONFIGURATION<br/>MENU screen, press<br/>ATTEN TYPE softkey</li> <li>b At ATTENUATOR<br/>MODEL screen, scroll<br/>to highlight the<br/>desired attenuator<br/>model number using<br/>the navigation keys.</li> <li>c Once the attenuator<br/>model is determined,<br/>press ATTEN X or<br/>ATTEN Y softkey to<br/>assign the selected<br/>attenuator model</li> <li>d Repeat step b and c if<br/>needed</li> <li>e Model assigned to<br/>ATTEN X and ATTEN Y<br/>is marked <x> (e.g.<br/>8494G/H) and <y><br/>(e.g. 8496G/H)</y></x></li> </ul> | IITI3C       UX         CONFIGURATION MENU ATTEN       TYPE         Configuration for       TTI         BANK 1       ON/OFF         Voltages       Voltages         USE SOFTKEY       LEVEL         Attenuator X       Attenuator         1       2       3       4       5       6         IITI3C       Voltages       Attenuator       Attenuator       Attenuator         Attenuator / Section Driver       Voltages       6       6         IITI3C       Attenuator / Section Driver       Voltages       6         Attenuator / Section Driver       Voltages       6       6         IITI3C       Attenuator / Section Driver       Voltages       6         Attenuator / Section Driver       Attenuator       X       6         IITI3C       Attenuator / Section Driver       Attenuator       X         S49367H        ATTEN       Back       5       6         IISE A,v., SOFTKEY       Back       6       6                                                                                                    |
|                                     | f To return to the<br>previous screen, press<br>BACK softkey                                                                                                    |                                                                                                    |

| lte | em                                             | Action                                                                                                    | Illustration                                                                                                    |  |
|-----|------------------------------------------------|----------------------------------------------------------------------------------------------------|----------------------------------------------------------------------------------------------------|--|
| 3   | Select<br>voltage type<br>(only for<br>11713C) | <ul> <li>a At CONFIGURATION<br/>MENU screen, press<br/>Voltage LEVEL softkey</li> <li>b At OUTPUT VOLTAGE<br/>screen, scroll to<br/>highlight the desired<br/>voltage (e.g. +5V)</li> <li>c Press SET softkey to<br/>assign highlighted<br/>voltage</li> <li>d At the next screen,<br/>press OK softkey to<br/>confirm decision or<br/>press Cancel softkey<br/>to cancel</li> <li>e Ouput voltage<br/>assigned is marked<br/>&lt;*&gt;</li> <li>f To exit this screen,<br/>press BACK softkey</li> </ul> | Internator / Switch Driver       UX         Image: Configuration Adenue       Set         Image: Set       BACK         USE x,y, SOFTKEY       BACK         Image: Attenuator X       Attenuator X         Attenuator X       Attenuator X         Image: Attenuator X       Set         Attenuator X       Set         Image: Attenuator X       Set         Image: Attenuator X       S |  |
|     |                                                |                                                                                                    | INT 11713C<br>Attenuator / Switch Driver<br>CONFIGURATION MENU Set<br>+5V (*)<br>+15V<br>+24V<br>USER                                                                                                    |  |

BACK

5

Attenuator

6

USE A, Y, SOFTKEY

3

4

2

#### To drive switches

## NOTE

# Step Two - to drive switches, only applicable to 11713C as 11713B is predefined with +24 Vdc supply and no TTL drive

| lte | em                                             | Action                                                                                                    | Illustration                                                                                                    |
|-----|------------------------------------------------|----------------------------------------------------------------------------------------------------|----------------------------------------------------------------------------------------------------|
| 1   | Select bank<br>(only for<br>11713C)            | <ul> <li>a Press Config button</li> <li>b At SELECT BANK<br/>screen, you can see<br/>two softkey<br/>selections: BANK1<br/>and BANK2</li> <li>c Press BANK1 softkey<br/>to select bank 1</li> <li>d Press BANK2 softkey<br/>to select bank 2</li> </ul>                                                                                                    | Inf 11713C       LXI       SELECT BANK       BANK       BANK       BANK       USE SOFTKEY       1     2     3     4     5     6     7                                                                                                    |
| 2   | Select<br>voltage type<br>(only for<br>11713C) | <ul> <li>a At CONFIGURATION<br/>MENU screen, press<br/>TTL ON/OFF softkey</li> <li>b At TTL MODE ON/OFF<br/>screen, scroll to<br/>highlight the TTL<br/>OPTION or Non TTL<br/>(e.g. TTL OPTION)</li> <li>c Press SET softkey to<br/>assign highlighted<br/>voltage</li> <li>d At the next screen,<br/>press OK softkey to<br/>confirm decision or<br/>press Cancel softkey<br/>to cancel</li> <li>e Selection is marked<br/>&lt;*&gt;</li> <li>f To exit this screen,<br/>press BACK softkey</li> </ul> | IIITISC       LXI         TTL MODE ON/OFF       Set         ITL OPTION       Set         NON TTL (***>       BACK         USE ~v,v, SOFTKEY       BACK         Attenuator X       Attenuator         1       2       3       4       5       6       7         IIITISC       Attenuator X       Attenuator       Attenuator       6       7         IIITISC       Setter Driver       Maternator       6       7         IIITISC       Setter Driver       Maternator       6       7         IIITISC       Setter Driver       Maternator       6       7         IIITISC       Setter Driver       Maternator       6       7         IIITISC       Setter Driver       Maternator       6       7         IIITISC       Setter Driver       Maternator       6       7         IIITI MODE ON/OFF       OK       OK       0       0       0         IIISE ~v,v*, SOFTKEY       Cancel       0       0       0       0         IIISE ~v,v*, SOFTKEY       Attenuator X       Attenuator X       0       0       0         IIII       2       3       4       5 |
|     |                                                |                                                                                                    | IITISC<br>Attenuator / Switch Driver     LXI       TTL MODE ON/OFF     Saft       TTL OPTION <*>><br>NON TTL       BACK       USE A,v, SOFTKEY       Attenuator X       Attenuator X       Attenuator X       Attenuator X       Attenuator X       Attenuator X       Attenuator X                                                                                                    |

| lte | em                                             | Action                                                                                                    | Illustration                                                                                                    |
|-----|------------------------------------------------|----------------------------------------------------------------------------------------------------|----------------------------------------------------------------------------------------------------|
| 3   | Select<br>voltage type<br>(only for<br>11713C) | <ul> <li>a At CONFIGURATION<br/>MENU screen, press<br/>Voltage LEVEL softkey</li> <li>b At OUTPUT VOLTAGE<br/>screen, scroll to<br/>highlight the desired<br/>voltage (e.g. +5V)</li> <li>c Press SET softkey to<br/>assign highlighted<br/>voltage</li> <li>d At the next screen,<br/>press OK softkey to<br/>confirm decision or<br/>press Cancel softkey<br/>to cancel</li> <li>e Ouput voltage<br/>assigned is marked<br/>&lt;*&gt;</li> <li>f To exit this screen,<br/>press BACK softkey</li> </ul> | ITTISC       LXI         CONFIGURATION MENU       Set         +5V       +5V         +24 Y (**)       BACK         USER       BACK         USE       Attenuator X         Attenuator X       Attenuator         1       2       3         Mattenuator / Switch Driver       L         Mattenuator / Switch Driver       L         Mattenuator / Soff.       L         Mattenuator / Soff.       L         Matenuat |
|     |                                                |                                                                                                    | Attenuator X                                                                                                    |

З

#### Step Three: Configure 11713B/C connections to attenuators and switches

- 1 Determine interface cable option of the 11713B/C
- 2 Determine DC connector option of the attenuator(s) or switch(es)
- **3** Check for compatibility using Table 11 for programmable attenuators and Table 12 for switches:

 Table 11
 Connection between 11713B/C and programmable attenuators

| 11713B/C   | Attenuators (Option)                                                                                               |
|------------|----------------------------------------------------------------------------------------------------|
| Option 001 | 8494G/H, 8495G/H, 8496G/H, 8495K, 8497K (Option 016)<br>84904K/L/M, 84905M, 84906K/L, 84907K/L, 84908M (No option) |
| Option 101 | 8494G/H, 8495G/H, 8496G/H, 8495K, 8497K (Option 060)                                                               |

#### Table 12 Connection between 11713B/C and switches

| 11713B/C   | Switches (Option)                                                                                                    |
|------------|----------------------------------------------------------------------------------------------------|
| Option 001 | 8766K, 8767K/M, 8768K/M (Option 016)                                                                                                    |
| Option 101 | 8766K, 8767K/M, 8768K/M, 8769K/M (Option 060)                                                                                                    |
| Option 201 | 8763A/B/C, 8764A/B/C, 8761A/B, 8762A/B/C/F (No option)<br>8765A/B/C/D/F (Option 305/310/315/324)<br>N1810UL/TL, N1811TL, N1812UL (Option <sup>*</sup> 202)<br>87104A/B/C/D, 87204A/B/C, 87106A/B/C/D, 87206A/B/C (Option 100)<br>L7104A/B/C, L7204A/B/C, L7106A/B/C, L7206A/B/C (Option 100)<br>87406B, 87606B (Option 100)<br>87222C/D/E, L7222C (Option 100) |
| Option 301 | 8765A/B/C/D/F (Option 005/010/015/024)                                                                                                    |
| Option 401 | 87106A/B/C/D, 87206A/B/C (Option 161)<br>L7106A/B/C, L7206A/B/C (Option 161)<br>87406B, 87606B (Option 161)                                                                                                    |
| Option 501 | N1810UL/TL, N1811TL, N1812UL (Option <sup>*</sup> 201)                                                                                                    |
| Option 601 | 87104A/B/C/D, 87204A/B/C (Option 161)<br>L7104A/B/C, L7204A/B/C (Option 161)                                                                                                    |
| Option 701 | 8769K/M (Option 016)                                                                                                    |
| Option 801 | 87222C/D/E, L7222C (Option 161)                                                                                                    |

\* If TTL is required, include Option 401. Must order switch with Option 403 (current interrupt) as switch cannot withstand continuous current supplied by 11713B/C

**4** For more details, refer to 11713B/C Configuration Guide, literature number 5989-7277EN.

# Main Menu of 11713B/C

The main menu can be displayed on the LCD screen by pressing the **Menu/Enter** button. The six submenus, each with their own functionality, are described in the subsequent sections.

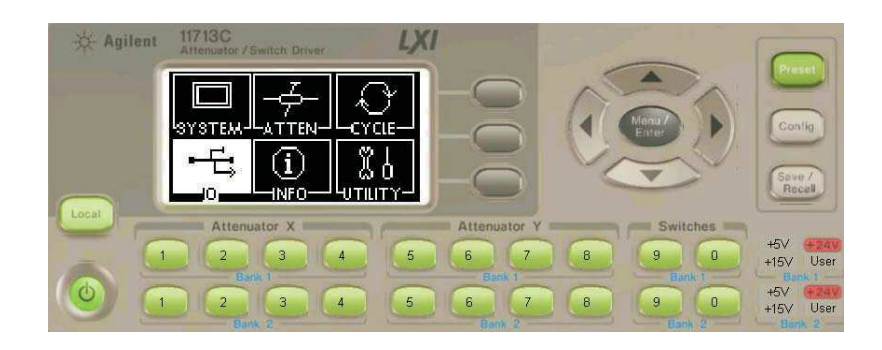

## **SYSTEM Menu**

| Function                                                       | Action                                                                                                    | Illustration               |  |  |
|----------------------------------------------------------------|----------------------------------------------------------------------------------------------------|----------------------------|--|--|
| Display<br>attenuator<br>type(s)<br>configured for<br>11713B/C | <ul> <li>a Navigate to the<br/>SYSTEM icon using<br/>the navigation keys</li> <li>b Press Menu/Enter<br/>button when SYSTEM<br/>icon is highlighted</li> <li>c On display are<br/>attenuator models<br/>assigned to ATTEN X<br/>and ATTEN Y for each<br/>bank (e.g. 8494G/H,<br/>8496G/H, N/A, N/A)</li> <li>d Press Menu/Enter<br/>button again to return<br/>to main menu</li> </ul> | INTERNATOR / Switch Driver |  |  |

## **ATTEN Menu**

| Function                                         | Action                                                                                                    | Illustration                                                                                                    |
|--------------------------------------------------|----------------------------------------------------------------------------------------------------|----------------------------------------------------------------------------------------------------|
| Display<br>attenuation<br>levels of each<br>bank | <ul> <li>a Navigate to the ATTEN icon using the navigation keys</li> <li>b Press Menu/Enter button when ATTEN icon is highlighted</li> <li>c On display are attenuation level for ATTEN X and ATTEN Y (e.g. 11 dB, 110 dB, 0, 0)</li> <li>d Press Menu/Enter button again to return to main menu</li> </ul> | ATTENUATOR LEVEL<br>ATTENUATOR LEVEL<br>ATTEN Y: 11 DB<br>ATTEN Y: 10 DB<br>BANK 2<br>ATTEN Y: 0 DB<br>ATTEN Y: 0 DB<br>Attenuator X<br>1 2 3 4 5 6 7 |

Attenuation value on display changes according to input from front panel pushbuttons or through the virtual web interface:

- Pushbutton LED ON attenuation card selected (attenuation applied) on corresponding attenuator section
- Pushbutton LED OFF thru path selected (attenuation lifted) on corresponding attenuator section

## **CYCLE** Menu

| Function                                                                                                    | Action                                                                                                    | Illustration                                                                                                    |
|----------------------------------------------------------------------------------------------------|----------------------------------------------------------------------------------------------------|----------------------------------------------------------------------------------------------------|
| Display number<br>of cycles of<br>switching path<br>for each<br>channel<br>• 10 channels<br>for 11713B<br><i>(CH1 to CH9,<br/>CH0)</i><br>• 20 channels<br>for 11713C<br><i>(B1-1 to<br/>B1-10, B2-1</i><br><i>to B2-10)</i> | <ul> <li>a Navigate to the CYCLE<br/>icon using the<br/>navigation keys</li> <li>b Press Menu/Enter<br/>button when CYCLE<br/>icon is highlighted</li> <li>c On display are number<br/>of relay cycles for<br/>each channel</li> <li>d Press Menu/Enter<br/>button again to return<br/>to main menu</li> </ul> | II     117.13C     IX       RELAY CYCLE     Class       B1-1     13       B1-2     22       Class     Class       B1-3     13       B1-4     9       Save     Save       Use x,v< for more.     Attenuator       1     2     3       4     5     6 |
| Clear cycle for<br>selected<br>channel(s)                                                                                                    | <ul> <li>a Scroll to the desired bank-channel (e.g. B1-1) using the navigation keys</li> <li>b Press CLEAR CYCLE</li> <li>c At the next screen, press OK softkey to confirm decision or press Cancel softkey to cancel</li> <li>d Note that relay cycle for B1-1 is 0 and</li> </ul>                           | IITISC         Attenuator / Switch Driver       LXI         RELAY CYCLE       OK         Press (OK) to clear       OK         B1-1       Cancel         Attenuator X       Attenuator         1       2       3       4       5       6       7    |
|                                                                                                    | below screen<br>indicates <b>CLEARED</b> .                                                                                                    | IIT/I3C     IX       Attenuator / Switch Driver     IX       B1-1     0       B1-2     22       Clear       B1-3     13       Attenuator X       Attenuator X       Attenuator X       Attenuator X       Attenuator X                             |

| Function                        | Action                                                                                                    | Illustration                                                                                                    |
|---------------------------------|----------------------------------------------------------------------------------------------------|----------------------------------------------------------------------------------------------------|
| Clear cycle for<br>all channels | <ul> <li>a Press Clear All</li> <li>b At the next screen,<br/>press OK softkey to<br/>confirm decision or<br/>press Cancel softkey<br/>to cancel.</li> <li>c Note that relay cycle<br/>for all channels is 0</li> </ul> | III TI3C       III Attenuator / Switch Driver       IXI         RELAY CYCLE       OK         Press (OK) to<br>clear all?       Cancel         Attenuator X       Attenuator         1       2       3       4       5       6       7         IIITISC         Attenuator X       Attenuator         1       2       3       4       5       6       7         IITISC         Attenuator / Seatch Driver       Clear         IIITISC       Clear       Clear       6       7         IITISC         Attenuator / Seatch Driver       Clear       Clear       6       7         Attenuator / Seatch Driver       Clear       Clear       6       7         Attenuator / Saturer       Attenuator X       Attenuator       Attenuator         Attenuator X       Attenuator X       Attenuator       Attenuator         Attenuator X       Attenuator       Attenuator       Attenuator |
| Save cycle for<br>all channels  | <ul> <li>a Press Save All</li> <li>b At the next screen,<br/>Cycles saved. appears<br/>and this confirms all<br/>channels' cycles are<br/>saved.</li> </ul>                                                             | 11713C     LXI       Attenuator / Switch Drive     LXI       RELAY CYCLE     Clear       B1-2     0       B1-3     0       Altenuator     Altenuator       Attenuator     Altenuator       1     2     3                                                                                                    |

## IO Menu

Refer to Chapter 7, "Remote Interface Configurations.

## **INFO Menu**

| Function Action                                                                                                    |                                                                                                    | Illustration                                                                                                    |  |  |  |
|----------------------------------------------------------------------------------------------------|----------------------------------------------------------------------------------------------------|----------------------------------------------------------------------------------------------------|--|--|--|
| Display system<br>info for<br>11713B/C<br>• Model<br>• Serial<br>number<br>• Firmware<br>revision<br>• GPIB address<br>• LAN IP<br>• USB adress<br>• MAC address | <ul> <li>a Navigate to the INFO icon using the navigation keys</li> <li>b Press Menu/Enter button when INFO icon is highlighted</li> <li>c Press Menu/Enter button again to return to main menu</li> </ul> | 11713C       LXI         11713C       LXI         11713C       S/N: PilOT06         REV: A.00.02       GPIB: 28         LAN: 141.183.221.151       USB:2391:143.60::PILOT06         M.A.CO.03.0-d3-0f-9f-d8       Attenuator X         Attenuator X       Attenuator X         1       2       3       4       5       6       7 |  |  |  |

## **UTILITY Menu**

| Function                                                                                                    | Action                                                                                                    | Illustration                                                                                                    |  |  |  |
|----------------------------------------------------------------------------------------------------|----------------------------------------------------------------------------------------------------|----------------------------------------------------------------------------------------------------|--|--|--|
| Display system<br>utility settings<br>for 11713B/C<br>and adjust beep<br>volume<br>Beep volume<br>range from 0<br>(mute) to 8<br>(loudest) | <ul> <li>a Navigate to the<br/>UTILITY icon using the<br/>navigation keys</li> <li>b Press Menu/Enter<br/>button when UTILITY<br/>icon is highlighted</li> <li>c Scroll to highlight<br/>Beep volume using<br/>the navigation keys</li> <li>d Adjust beep volume<br/>using Volume up and<br/>Volume down softkey</li> <li>e Press Menu/Enter<br/>button again to return<br/>to main menu</li> </ul> | UTILITY<br>UTILITY<br>Basp volume: 8<br>Auto power on:<br>Factory default<br>IAN reset<br>Scroll: Ayw<br>Attenuator X<br>1 2 3 4 5 6 7 |  |  |  |

## 5 Local Operations

| Function                   | Action                                                                                                    | Illustration                                                                                                    |
|----------------------------|----------------------------------------------------------------------------------------------------|----------------------------------------------------------------------------------------------------|
| To enable<br>Auto-Power on | <ul> <li>a Scroll to hilight<br/>Auto-Power on using<br/>the navigation keys,<br/>then press Enable<br/>softkey.</li> <li>b Factory default is set<br/>as Disable for this<br/>feature.</li> <li>c The status shows<br/>Enable.</li> <li>d There are 3 possible<br/>outcomes for standby<br/>mode as following:</li> <li>Selects unit on<br/>standby, the unit will<br/>remain on standby.</li> <li>When unit is on<br/>standby, unplugging<br/>the unit within 5s and<br/>then replugging it will<br/>cause the unit remain<br/>on standby mode.</li> <li>When unit is on<br/>standby, unplugging<br/>the unit after 5s and<br/>then replugging it will<br/>cause the unit to auto<br/>power on.</li> <li>e Recommendation: To<br/>enable the auto<br/>power on, it is<br/>recommended to use<br/>"Save Cycles" (via<br/>LCD display or SCPI<br/>remote command) to<br/>save the cycle count<br/>before powering the<br/>unit off</li> </ul> | 11713C       UTILITY       Disable         BaseP volume: 8       Enable       Enable         Scroll: A,V       Attenuator X       Attenuator         3 4 5 6       6         1 2 3 4 5 6       6 |

| Function                                                                                             | Action                                                                                                    | Illustration                                                                                                    |
|----------------------------------------------------------------------------------------------------|----------------------------------------------------------------------------------------------------|----------------------------------------------------------------------------------------------------|
| Set factory<br>default<br>• For more<br>information:<br>"List of<br>Default<br>Values" on<br>page 61 | <ul> <li>a Scroll to highlight</li> <li>Factory default using the navigation keys, then press Yes softkey</li> <li>b At the next screen, press OK softkey to confirm decision or press Cancel softkey to cancel.</li> </ul>              | UTILITY     Yes       UTILITY     Yes       Beap volume: 8     Yes       Auto power on:     Factory default       LAN reset     Scroll: A,w       Attenuator X     Attenuator       1     2     3     4     5     6                                                                                                    |
|                                                                                                    |                                                                                                    | ITTISC<br>Attenuator / Switch Driver<br>UTILITY<br>Press (OK) to re-store<br>factory Default<br>OK<br>Attenuator X<br>Attenuator X |
| Reset LAN                                                                                            | <ul> <li>a Scroll to highlight LAN<br/>RESET using the<br/>navigation keys, then<br/>press Yes softkey</li> <li>b At the next screen,<br/>press OK softkey to<br/>confirm decision or<br/>press Cancel softkey<br/>to cancel.</li> </ul> | III 113C       LXI         UTILITY       Yes         Basp volume: 8       Yes         Auto power on:       Factory default         IAN reset       Scroll: A,v         Attenuator X       Attenuator         1       2       3       4       5       6                                                                                                    |
|                                                                                                    |                                                                                                    | Int     11713C       UTILITY     UTILITY       Press (OK) to re-store     Cancel       LAN Default     OK       Attenuator X     Attenuator       Attenuator X     Attenuator       1     2     3     4     5     6     7                                                                                                    |

## **Preset Menu**

The preset function is used to apply full attenuation or open all switching paths (all LEDs light ON). For more information: "List of Default Values" on page 61.

# Save/Recall State Menu

The save state function is important to enable user to store up to four different configurations and the recall state function allows user to reinstate one of the four saved states for use. This greatly helps to minimize the amount of works required to make "standard" configuration changes.

| Function        | Action                                                                                                    | Illustration                                                                                                    |  |  |  |  |
|-----------------|----------------------------------------------------------------------------------------------------|----------------------------------------------------------------------------------------------------|--|--|--|--|
| To save state   | <ul> <li>a Press Save/Recall button</li> <li>b Scroll to the desired state to store configuration (e.g. STATE 0) using the navigation keys</li> <li>c Press Save State softkey to store configuration</li> <li>d Press Menu/Enter button again to return to main menu</li> </ul>        | IITISC       Attenuator / Switch Dover       SAVE RECALL       State       State |  |  |  |  |
| To recall state | <ul> <li>a Press Save/Recall button</li> <li>b Scroll to the desired state to recall configuration (e.g. STATE 2) using the navigation keys</li> <li>c Press Recall State softkey to reinstate configuration</li> <li>a Press Menu/Enter button again to return to main menu</li> </ul> | Int     11713C<br>Attenuator / Switch Driver     LXI       SAVE RECALL     Recoll<br>State     State       STATE 0     Save       STATE 1     Save       STATE 2     State       STATE 3     State       USE A, M, SOPTKEY     Attenuator X       1     2     3     4     5     6     7                                                                                                    |  |  |  |  |

## **List of Default Values**

| Key Operation      | Factory-shipped<br>setting | Factory<br>Default<br>Key | Preset<br>(*RST) | Backup | Save/<br>Recall | Available<br>means of<br>defining a<br>setting |
|--------------------|----------------------------|---------------------------|------------------|--------|-----------------|------------------------------------------------|
| Channel            | All Lights $ON^*$          | << <sup>†</sup>           | <<               | *      | *               | K/C <sup>‡</sup>                               |
| Attenuator Type    | N/A                        | <<                        |                  | *      | *               | K/C                                            |
| Supply Voltage     | +24V                       | <<                        |                  | *      | *               | K/C                                            |
| TTL                | OFF                        | <<                        |                  | *      | *               | K/C                                            |
| Beep Volume        | 8                          | <<                        |                  | ×      |                 | К                                              |
| GPIB Address       | 28                         | <<                        |                  | *      |                 | К                                              |
| IP Config          | AUTO                       | <<                        |                  | *      |                 | К                                              |
| Manual IP Addr     | "192.168.1.101"            | <<                        |                  | *      |                 | К                                              |
| Manual Gateway     | "0.0.0.0"                  | <<                        |                  | *      |                 | К                                              |
| Manual Subnet Mask | "255.255.255.0"            | <<                        |                  | *      |                 | К                                              |

\* When channel light is ON, it means attenuation is being applied (when attenuator is connected) or switch path is open (when switch is connected)

 $\dagger\,$  "<<" symbol shows that the setup is the same as that in the box to the left.

‡ K = Using front panel. C = Using SCPI command.

#### Definition

| Factory Default | All data that the user can set are cleared. Relay cycle count is not cleared.                                                                                                    |
|-----------------|----------------------------------------------------------------------------------------------------|
| Preset          | Status when you press Preset key                                                                                                    |
| *RST            | Status when you execute *RST in your program                                                                                                    |
| Backup          | Settings that are backed up (set state not affected by turning power<br>ON/OFF)<br>In the table, a setting that is automatically backed up is denoted in the<br>following manner:<br>*: Backup operation performed<br>Blank: Backup operation not performed |
| Save/Recall     | Settings that permit Save/Recall of a setup state<br>In the table, states that can be saved/recalled are denoted in the following<br>manner:<br>*: Save/Recall can be performed<br>Blank: Save/Recall cannot be performed                                   |

## 5 Local Operations

# 6 Remote Operations

Configuring Remote Interface 64 "Interface Selection "GPIB Configuration **"USB Configuration "LAN Configuration** Control over telnet server 66 Conversational control using telnet (using port 5024) 66 Control from a program (using port 5025) 68 Control using C or Visual Basic 69 Control using Keysight VEE 69 Control using Keysight I/O 70 Programming Guide (SCPI) 71 **"SCPI Command Syntax** "Rules for Using a Channel or Scan List "Commands Relevant to Attenuators "Commands Relevant to Switches Programming Guide (Legacy) 76 "Data Message Input Format SCPI and Legacy Commands Compatibility 77

This chapter provides the programming guide for  $11713 \mathrm{B/C}$  in SCPI commands and legacy command.

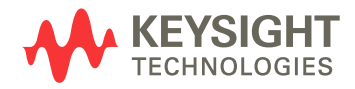

## **Configuring Remote Interface**

This section briefly describes how to configure the GPIB, USB and LAN remote interfaces.

**NOTE** For more detailed information on remote interface connectivity configuration refer to the *Keysight Technologies USB/LAN/GPIB Interfaces Connectivity Guide*. If you have installed the IO Libraries Suite, you can access the Connectivity Guide via the Keysight IO Libraries Control icon. Alternatively, you can access the Connectivity Guide via the Web at www.keysight.com/find/connectivity.

#### **Interface Selection**

You can choose to control the 11713B/C remotely using the GPIB, USB or LAN interfaces.

For information on selecting and configuring the remote interface manually from the driver front panel or remotely via virtual front panel, refer to Chapter 5, "Local Operations.

NOTE

It is expected that most users will use the front panel keys to set up the remote interfaces. The remote interface commands are provided for completeness (for front panel operation).

#### **GPIB** Configuration

Each device on the GPIB (IEEE-488) interface must have a unique address. You can set the 11713B/C's address to any value between 0 an 30. The attenuator/switch driver is shipped with a default address set to 28. The GPIB address is stored in non-volatile memory and does not change when the driver is switched off or after a remote interface reset.

For information on setting the GPIB address manually from the front panel, refer to "Connecting Over GPIB" on page 80.

### **USB** Configuration

The USB interface requires no front panel or remote configuration. The USB cannot be changed - it is set at the factory and is unique for each 11713B/C.

| NOTE | For further information on USB configuration, refer to <b>"Connecting Over</b><br>USB" on page 82.                                         |
|------|----------------------------------------------------------------------------------------------------|
|      | Before connecting the USB cable, make sure that $1/0$ software is installed on                                                             |
| NOTE | your computer.                                                                                                    |
|      |                                                                                                    |
| NOTE | For more information about <i>Keysight IU Libraries</i> software refer to the Connectivity Guide. If you have installed other 1/0 software |
|      | refer to documentation that accompanies the software.                                                                                      |

## **LAN Configuration**

The 11713B/C has three LAN operating modes:

- Dynamic mode(Dynamic Host Configuration Protocol or DHCP)
- Auto IP mode (Local PC Control or isolated LAN)
- Static mode (Manual mode)

Refer to "Connecting Over LAN" on page 83 to configure the above LAN operating modes.

## **Control over telnet server**

In a control system that operates over the telnet server, communications are performed through connection between the sockets provided by the processes of the external controller and the 11713B/C to establish a network path between them.

A socket is an endpoint for network connection; port 5024 and port 5025 are provided for the sockets for the 11713B/C. Port 5024 is provided for conversational control using telnet (user interface program for the TELNET protocol) and port 5025 for control from a program.

#### Preparing the external controller

As in the case of the SICL-LAN server, you need to set the I/O interface for the external controller in advance to establish communication to the 11713B/C using the TCP/IP protocol.

#### **Conversational control using telnet (using port 5024)**

You can use telnet to perform conversatinal control by sending SCPI commands to the 11713B/C on a message-by-message basis. For telnet, the socket of port 5024 is used for communications.

#### NOTE

# For port 5024, service requests are asynchronous. Also, use Ctrl+C to clear the device.

In this example, to show you the control procedure using telnet, in a Windows environment you control the 11713C (IP address: 141.183.220.172) from the external controller.

- 1 Open the MS-DOS command prompt screen.
- **2** At the MS-DOS prompt, type "telnet 141.183.220.172 5024" and press Enter.
- **3** The telnet screen opens.
- **4** Type a command and press Enter; it is sent to the 11713C and executed. If you enter a command that queries some data, the query response is displayed below the line in which you entered the command. Figure 6-1 shows the screen displaying 11713C control via telnet. Command used to open all channels on bank 1 and close channel 1 on bank 1. The setting check is made with the query after channel 1 on bank 1 is closed.

## 📲 Teinet 141.183.220.172

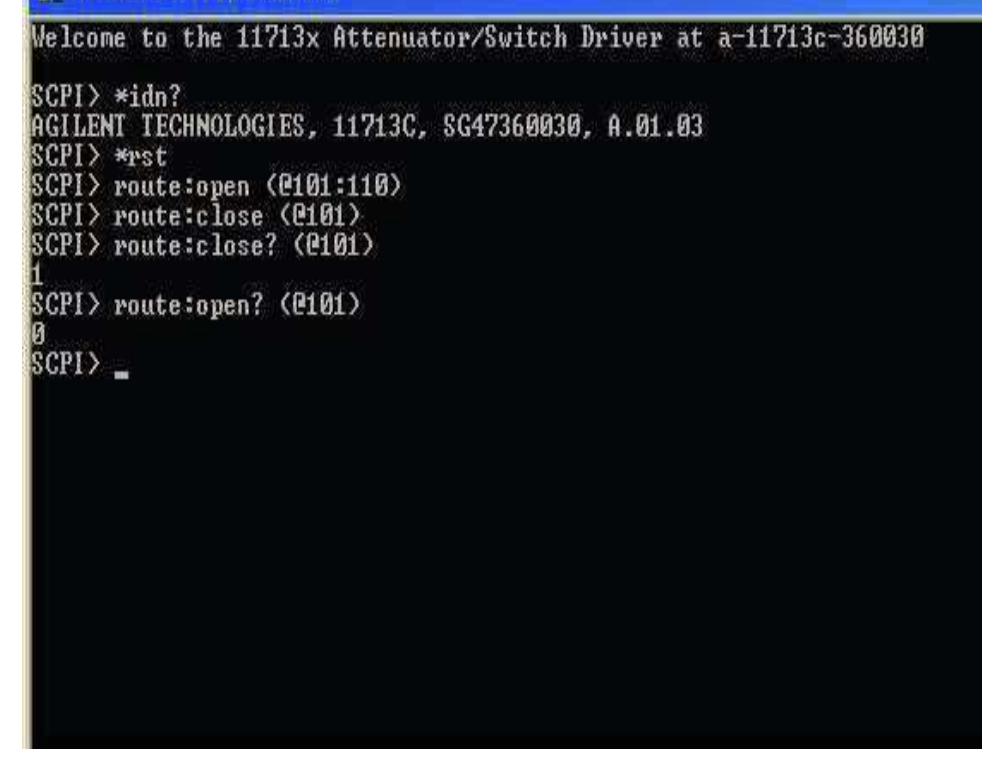

Figure 6-1 Example of control using telnet

**5** Press ] while holding down Ctrl in the telnet screen to break the connection to the 11713C. The telnet prompt appears. Type "quit" at the telnet prompt and press Enter to finish using telnet.

## **Control from a program (using port 5025)**

When controlling the 11713B/C from a program on the external controller, use the socket of port 5025 for connection. Figure 6-2 shows example of control 11713C via a program.

| O nostriame.       |                                                                         |               |        |
|--------------------|-------------------------------------------------------------------------|---------------|--------|
| ⊙ IP address:      | 141 × 183 × 220 × 1                                                     | 72            |        |
| Advanced <<        | <ul> <li>Remote instrument name</li> <li>Socket port number.</li> </ul> | inst0<br>5025 | 8      |
| VISA address:      | TCPIP0::141.183.220.172                                                 | ::5025::SOCKE | ET     |
| Test Connection    | The instrument was succe                                                | ssfully opene | d      |
| Identify Instrumer | A GILENT TECHNOLOGIES,                                                  | 11713C, SG4   | 736003 |
| Both the add       | lress check and the identifcatio                                        | on were done  | }      |
|                    | his instrument                                                          |               |        |
| Identification     | rmation O *IDN query                                                    |               |        |

Figure 6-2 Example of control from a program

#### **Control using C or Visual Basic**

You can control the 11713B/C by socket programming using C language in a UNIX environment, or Visual C++ or Visual Basic in a Windows environment.

For socket programming, the library for network connection on TCP/IP protocol is required. For a UNIX environment, WinSock (WinSock1.1 and WinSock2.0), created by posting BSD Sockets to Windows and expanding it, is available.

### **Control using Keysight VEE**

Keysight VEE allows you to control the 11713B/C through the connection to the socket of port 5025 using the To/From Socket. Figure 6-3 shows an example (when the IP address of the 11713C is 141.183.220.200). Enter "5025" in the field to specify the port of connection and enter IP address of the 11713C in the field to specify the host name.

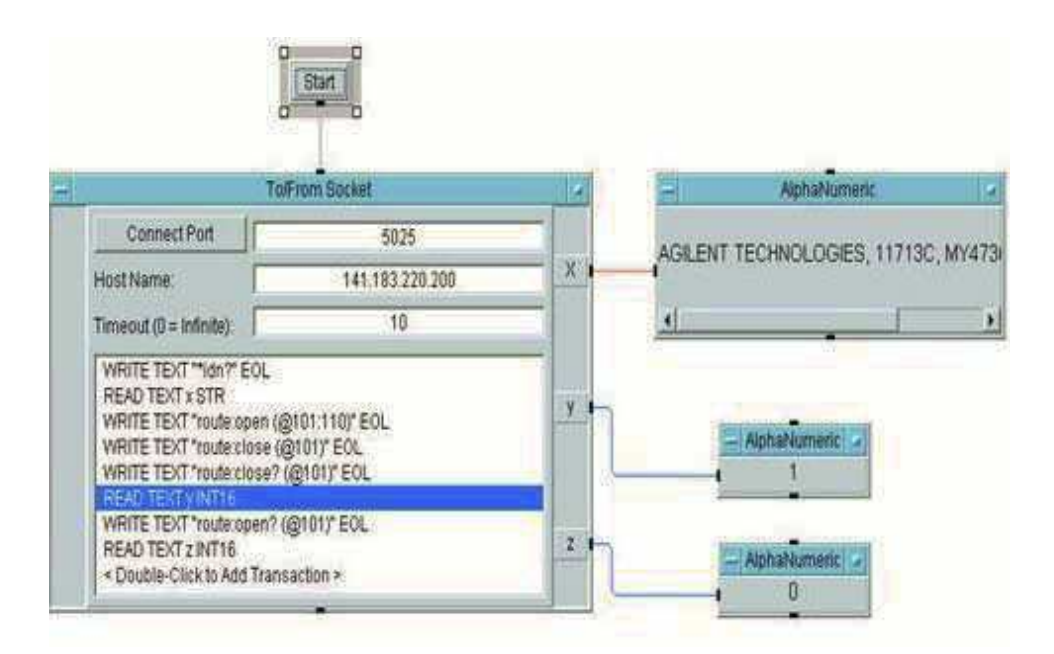

Figure 6-3 Example of control using Keysight VEE

## Control using Keysight I/O

The Keysight I/O Libraries Suite is a collection of libraries that provides you the ability to use your instruments from a test and measurement program. Figure 6-4 shows an example of controlling via Keysight I/O (when the I/P address of 11713C is 141.183.220.172). Please ensure remote instrument name is check.

| )Hostname:                                        |                                                |                      |
|---------------------------------------------------|------------------------------------------------|----------------------|
|                                                   | 1 1 1 1 1 1 1 1 1 1 1 1 1 1 1 1 1 1 1          |                      |
| IP address:                                       | 141 . 183 . 220 .                              | 172                  |
| Advanced <<                                       | Remote instrument nan                          | ne inst0             |
|                                                   | OSocket port number:                           | 5025                 |
|                                                   |                                                |                      |
| 'ISA address:                                     | TCPIP0::141.183.220.17                         | 2::inst0::INSTR      |
| Test Connection                                   | The instrument was suc                         | cessfully opened     |
| Identify Instrument                               |                                                | S, 11713C, SG4736003 |
| Both the addr                                     | ess check and the identifca                    | tion were done       |
|                                                   |                                                |                      |
|                                                   |                                                |                      |
| Auto-identify th                                  | is instrument                                  |                      |
| Auto-identify th<br>Identification                | is instrument<br>Method                        |                      |
| Auto-identify th<br>Identification<br>O Web Infor | is instrument<br>Method<br>mation O *IDN query |                      |
|                                                   |                                                |                      |

Figure 6-4 Example of control using Keysight I/O
# Programming Guide (SCPI)

# **SCPI Command Syntax**

The following conventions are used for SCPI command syntax for remote interface programming.

- Square brackets ([]) indicate optional keywords or parameters
- Braces ({}) enclose paramter choices within a command string
- Angle brackets (<>) enclose parameters for which you must specify a value
- A vertical bar (|) separates multiple parameters

# **Rules for Using a Channel or Scan List**

Many of the SCPI commands include a channel list or scan list parameter which allows you to specify one or more channels. The channel number has the form (@bnn), where *b* is the bank number and *nn* is the channel number.

Channel list is from 101 to 110 for bank 1 and 201 ro 210 for bank 2.

#### 11713B has only one bank. Therefore, by default, b = 1.

You can specify a bank, a single channel, multiple channels or a range of channels as describe below.

• The following command closes a single channel (channel 4) on bank 1:

```
ROUTe:CLOSe (@104)
```

• The following command closes multiple channels onmodules in banks 1 and 2:

ROUTe:CLOSe (@104,107, 201, 206)

• The following command closes a range of channels. When you specify a range of channels, the range may contain invalid channels (they are ignored), but the first and last channel in the list must be valid:

ROUTe:CLOSe (@101:109)

NOTE

# **Commands Relevant to Attenuators**

### **To Configure Attenuator Type**

The commands below set the attenuator type (model number) for corresponding attenuators.

- :CONFigure:[BANK1]:X
   {NA|AG8494g|AG8495g|AG8495k|AG8496g|AG8497k|AG84904k|A
   G84905m|AG84906k|AG84907k|AG84908m}
- :CONFigure:[BANK1]:Y
   {NA|AG8494g|AG8495g|AG8495k|AG8496g|AG8497k|AG84904k|A
   G84905m|AG84906k|AG84907k|AG84908m}
- :CONFigure:BANK2:X
   {NA|AG8494g|AG8495g|AG8495k|AG8496g|AG8497k|AG84904k|A
   G84905m|AG84906k|AG84907k|AG84908m}
- :CONFigure:BANK2:Y
   {NA|AG8494g|AG8495g|AG8495k|AG8496g|AG8497k|AG84904k|A
   G84905m|AG84906k|AG84907k|AG84908m}

# NOTE For AG849xh, use AG849xg. For AG84904I/m, use AG84904k. For 84906I, use AG84906k. For AG84906k. For AG84907I, use AG849907k.

#### **To Set Attenuation Level**

The commands below are used to set the attenuation level of corresponding attenuator(s).

- ATTenuator:[BANK1]:X <attenuation value in dB>
- ATTenuator:[BANK1]:Y <attenuation value in dB>
- ATTenuator:BANK2:X <attenuation value in dB>
- ATTenuator:BANK2:Y <attenuation value in dB>

### **To Query Attenuation Level**

The commands below return the current attenuation value for corresponding attenuator(s).

- ATTenuator:[BANK1]:X?
- ATTenuator:[BANK1]:Y?
- ATTenuator:BANK2:X?
- ATTenuator:BANK2:Y?

# **To Set Supply Voltage**

The commands below set the supply voltage for each bank.

- CONFigure:BANK1 {OFF|P5v|P15v|P24v|USER}
- CONFigure:BANK2 {OFF|P5v|P15v|P24v|USER}

# **To Query Supply Voltage**

The commands below query the supply voltage set for each bank. Value to be returned: OFF, P5, P15, P24 or USER.

- CONFigure:BANK1?
- CONFigure:BANK2?

### **To Query Number of Relay Cycles**

The command below query the number of relay cycles for each channel. Value to be returned: number of cycles.

• DIAGnostic:RELay:CYCles? <channel list>

# **To Clear Relay Cycles**

The commands below clear relay cycle for selected or all channels.

- DIAGnostic:RELay:CLEAr <channel list>
- DIAGnostic:RELay:CLEAr:ALL

# **Commands Relevant to Switches**

# To Open/Close Switch

The commands below close/open switching path(s).

- [:ROUTe]:CLOSe <channel list>
- [:ROUTe]:OPEn <channel list>
- [:ROUTe]:CLOSe:ALL
- [:ROUTe]:OPEn:ALL

# **To Query Switch Status**

The commands below query the status of switching path(s). Value to be returned: "1" if true and "0" if false.

- [:ROUTe]:CLOSe? <channel list>
- [:ROUTe]:OPEn? <channel list>

# **To Set Supply Voltage**

The commands below set the supply voltage for each bank.

- CONFigure:BANK1 {OFF|P5v|P15v|P24v|USER}
- CONFigure:BANK2 {OFF | P5v | P15v | P24v | USER}

### To Query Supply Voltage

The commands below query the supply voltage set for each bank. Value to be returned: OFF, P5, P15, P24 or USER.

- CONFigure:BANK1?
- CONFigure:BANK2?

# To Set TTL ON/OFF

The commands below set TTL ON/OFF for each bank.

- CONFigure:BANK1:TTL {OFF|ON}
- CONFigure:BANK2:TTL {OFF|ON}

### **To Query TTL status**

The commands below query the supply voltage status for each bank. Value to be returned: "1" if true and "0" if false.

- CONFigure:BANK1:TTL?
- CONFigure:BANK2:TTL?

# To Query Number of Relay Cycles

The command below query the number of relay cycles for each channel. Value to be returned: number of cycles.

• DIAGnostic:RELay:CYCles? <channel list>

# **To Clear Relay Cycles**

The commands below clear relay cycle for selected or all channels.

- DIAGnostic:RELay:CLEAr <channel list>
- DIAGnostic:RELay:CLEAr:ALL

# **Programming Guide (Legacy)**

# **Data Message Input Format**

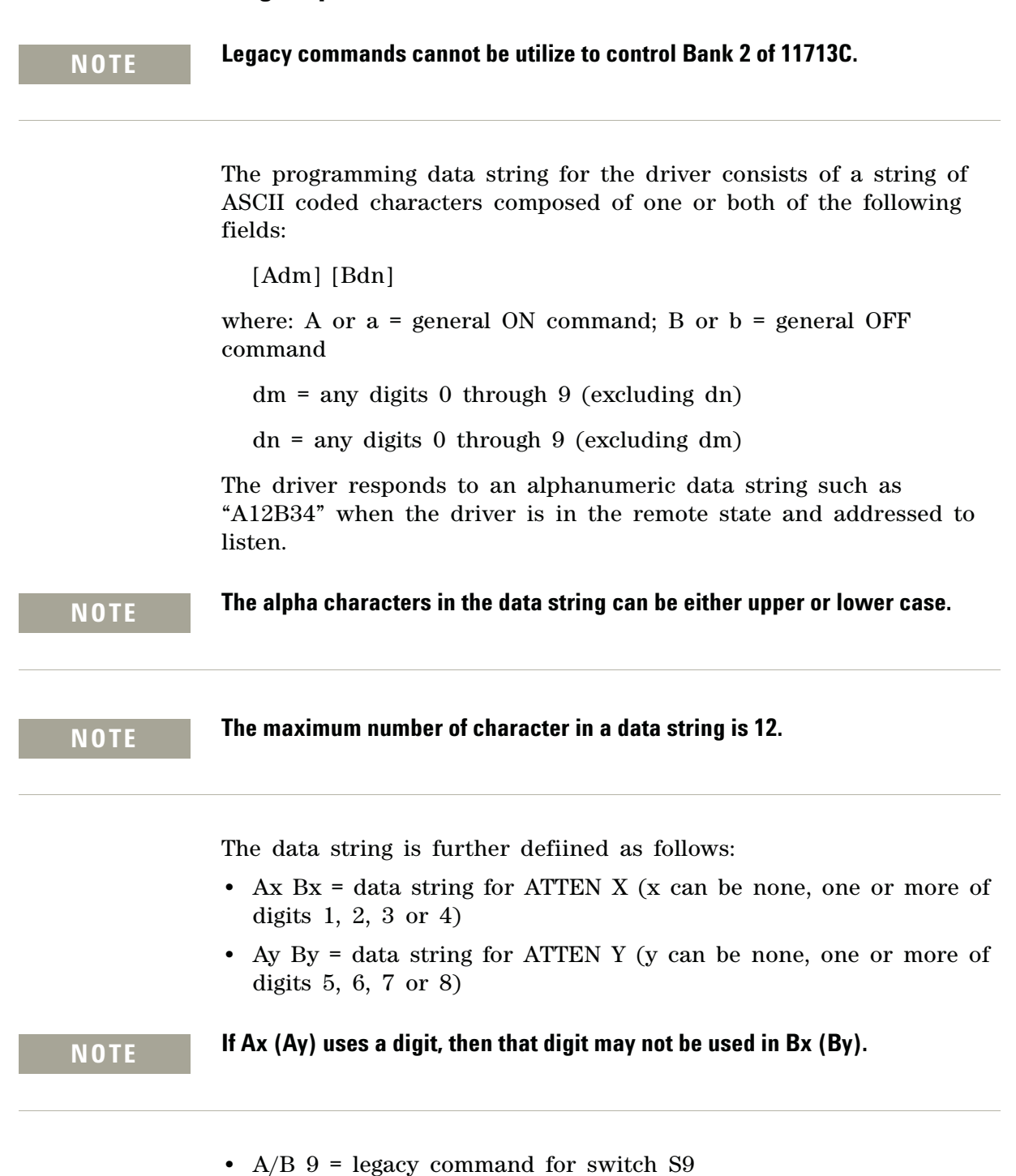

• A/B = 0 = legacy command for swtich S0

| Front Panel          |                                | Rear               | Connector     | Command Result                                                             |                                                                           |
|----------------------|--------------------------------|--------------------|---------------|----------------------------------------------------------------------------|---------------------------------------------------------------------------|
| Pushbutton<br>Number | Pushbutton<br>LED <sup>*</sup> | Panel<br>Connector | Pin<br>Number | <b>(Legacy) A</b><br>(SCPI) [:ROUTe]:CLOSe:<br><channel list=""></channel> | <b>(Legacy) B</b><br>(SCPI) [:ROUTe]:OPEn:<br><channel list=""></channel> |
| 1                    | ON                             | ATTEN X            | 5             | Н                                                                          | L                                                                         |
|                      | OFF                            |                    | 6             | L                                                                          | Н                                                                         |
| 2                    | ON                             |                    | 7             | Н                                                                          | L                                                                         |
|                      | OFF                            |                    | 8             | L                                                                          | Н                                                                         |
| 3                    | ON                             |                    | 9             | Н                                                                          | L                                                                         |
|                      | OFF                            |                    | 10            | L                                                                          | Н                                                                         |
| 4                    | ON                             |                    | 11            | Н                                                                          | L                                                                         |
|                      | OFF                            |                    | 12            | L                                                                          | Н                                                                         |
| 5                    | ON                             | ATTEN Y            | 5             | Н                                                                          | L                                                                         |
|                      | OFF                            |                    | 6             | L                                                                          | Н                                                                         |
| 6                    | ON                             |                    | 7             | Н                                                                          | L                                                                         |
|                      | OFF                            |                    | 8             | L                                                                          | Н                                                                         |
| 7                    | ON                             |                    | 9             | Н                                                                          | L                                                                         |
|                      | OFF                            |                    | 10            | L                                                                          | Н                                                                         |
| 8                    | ON                             |                    | 11            | Н                                                                          | L                                                                         |
|                      | OFF                            |                    | 12            | L                                                                          | Н                                                                         |
| 9                    | ON                             | S9                 | A (3)         |                                                                            | +Vcc                                                                      |
|                      | OFF                            |                    |               | G                                                                          |                                                                           |
|                      | ON                             |                    | B (4)         | +Vcc                                                                       |                                                                           |
|                      | OFF                            |                    |               |                                                                            | G                                                                         |
| 0                    | ON                             | S0                 | A (3)         |                                                                            | +Vcc                                                                      |
|                      | OFF                            |                    |               | G                                                                          |                                                                           |
|                      | ON                             |                    | B (4)         | +Vcc                                                                       |                                                                           |
|                      | OFF                            |                    |               |                                                                            | G                                                                         |

# **SCPI and Legacy Commands Compatibility**

\* Note:

LED lights on = attenuation applied (for attenuators)/switching path opened (for switches).

LED lights off = no attenuation (for attenuators)/switching path closed.

### Legends

H = Open (Low)

L = Closed (High)

G = Connected to ground

# 6 Remote Operations

# 7 Remote Interface Configurations

Connecting the 11713B/C to Your Computer 80 "Connecting Over GPIB "Connecting Over USB "Connecting Over LAN Exploring the 11713B/C Web Interface Over LAN 89 "Launching the Web Interface "Displaying the Browser Web Control Page

This chapter provides you information and steps to achieve remote operations of Keysight 11713B/C attenuator/switch drivers via GPIB, USB and LAN. You will also be introduced to 11713B/C web interface over LAN.

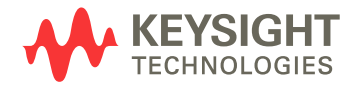

# Connecting the 11713B/C to Your Computer

# NOTE

To easily connect the 11713B/C to your PC, configure and verify your connection, you can use the Keysight IO Library Suite, the E2094M Keysight IO Libraries for Windows, or and equivalent.

- Keysight IO Libraries Suite for Windows 98/2000/ME/XP. For information and to install, use the Automation Ready CD with the Keysight IO Libraries Suite, which is shipped with the 11713B/C.
- E2094M Keysight IO Libraries Suite for Windows 98/NT/2000/ME/ XP. You can find information and install this application via the Web at www.keysight.com/find/iolib.
- You can also access other information about Keysight IO Libraries at www.keysight.com/find/iolib.
- **NOTE** The procedures in this section refer to the *Keysight Technologies USB/LAN/ GPIB Interfaces Connectivity Guide*. If you have installed the IO Libraries Suite, you can access the Connectivity Guide via the Keysight IO Libraries Control icon. Or, you can access the Connectivity Guide via the Web at www.keysight.com/find/connectivity.

# **Connecting Over GPIB**

- **1** Make sure you have installed the required I/O software on your computer.
- **2** Follow the instructions included with your GPIB interface card to install the GPIB hardware in your computer.
- **3** Connect the GPIB cable (not provided) between the computer and the 11713B/C.
- **4** Make sure power is applied to your computer and verify that the operating system is fully booted. Then apply power to 11713B/C.
- **5** Configure your GPIB hardware as instructed by the documentation provided by the hardware venfor.
- 6 Use the *Connection Expert* utility of the Keysight IO Libraries Suite to add the 11713B/C and verify a connection.

**NOTE** If you have installed any other I/O software, refer to documentation included with that software.

7 The 11713B/C is shipped from the factory with a default GPIB address of **28**. To change the address, refer to table below:

| St | Step                                                           |                  | ction                                                                                                    | Illustration                                                                                                    |  |  |
|----|----------------------------------------------------------------|------------------|----------------------------------------------------------------------------------------------------|----------------------------------------------------------------------------------------------------|--|--|
| 1  | Changing<br>GPIB<br>address<br>(integer<br>between 0 to<br>30) | a<br>b<br>c<br>d | At IO SETUP screen,<br>press <b>GPIB ADDR</b><br>softkey<br>Current GPIB address<br>is display on screen<br>(default address is 28)<br>Use navigation key to<br>change value<br>Press <b>SAVE ADDR</b> to<br>save and GPIB ADDR<br>SAVED is displayed at<br>the bottom of LCD<br>Press <b>BACK</b> soffkey to<br>return to IO SETUP | IIIT 13C       LXI         IO SETUP       GPIB         ADDR       P         ADDR       P         ADDR       LAN         USE SOFTKEY       CONFIG         Attenuator X       Attenuator X         Attenuator X       Attenuator X         Attenuator X       Attenuator X         I 2 3 4 5 6 7         III 11713C         Attenuator / Switch Driver         GPIB ADDRESS : |  |  |
|    |                                                                |                  |                                                                                                    | 28   SAVE<br>ADDR     USE    Attenuator X     Attenuator X   Attenuator X     1   2     3   4     5   6                                                                                                    |  |  |

8 Now you can use various programming environments to control the 11713B/C. For an overview on programming instruments via GPIB, refer to the *Connectivity Guide*.

# **Connecting Over USB**

The USB interface requires no front panel configuration.

**NOTE** Before connecting the USB cable, make sure that I/O software is installed on your computer. See "Connecting the 11713B/C to Your Computer" on page 80 for more information on installing the Keysight IO Libraries software.

- 1 After I/O software is installed on your computer, connect a 11713B/C to your computer using a Type Mini-B 5 pin USB cable.
- 2 Make sure power is applied to your computer and verify that the operating system is fully booted. Then apply power to the 11713B/C.
- **3** The *Found New Hardware Wizard* will automatically start and guide you through configuring the 11713B/C as a USB device. To install the software automatically, accept all defaults.
- **NOTE** If you have installed the Keysight I/O Libraries Software, this also install the required low-level software drivers. Therefore you do not need to insert the CD when the Found New Hardware Wizard instructs you to do so.
  - **NOTE** If you have installed any other I/O interface software, refer to documentation included in that software.
    - **4** Use the *Connectivity Expert* utility of the Keysight I/O Libraries Suite to verify that the 11713B/C is displayed under the USB interface.
    - **5** Now you can use various programming environments to control the 11713B/C. For an overview on programming instructions via USB, refer to the *Connectivity Guide*.

# **Connecting Over LAN**

The 11713B/C has two LAN operating modes:

- Auto mode
- Manual mode

# Selecting the LAN Network Type

You can connect and configure your 11713B/C for Site LAN or isolated (non-site) LAN operation.

- A *Site LAN* network is defined as a local area network (LAN) in which computers and LAN- enabled instruments are connected to a site LAN (workgroup LAN, Intranet, or enterprise LAN) via optional routers, hubs, and/or switches.
- An *Isolated LAN* network is defined as a local area network (LAN) in which computers and LAN-enabled instruments are <u>not</u> connected to a site LAN.

### **Auto Mode**

This mode is used when you are connecting 11713B/C via site LAN. In auto mode, the IP Adress, Subnet Mask, and Default Gateway values are obtained from the DHCP server or automatically assigned and the values cannot be configured from the front panel.

| To pro | epare 1 | 1713B/C | for | auto | mode, |
|--------|---------|---------|-----|------|-------|
|--------|---------|---------|-----|------|-------|

| St | ep                                                                                        | Action                                                                                                    | Illustration                                                                                                    |  |
|----|-------------------------------------------------------------------------------------------|----------------------------------------------------------------------------------------------------|----------------------------------------------------------------------------------------------------|--|
| 1  | Ensure your<br>computer<br>and<br>11713B/C<br>are turned on<br>and<br>connected to<br>LAN | <ul> <li>a Connect your computer and 11713B/C to LAN outlets using stat LAN cable</li> <li>b Make sure power is applied to your computer and verify that the operating system is fully booted</li> <li>c Apply power to 11713B/C and background LED color turns red, indicating standby mode.</li> <li>d Allow 11713B/C to warm up for 15 seconds, then press the ON button (LED turn from red to green)</li> </ul>                                                    |                                                                                                    |  |
| 2  | Verify<br>11713B/C<br>LAN<br>configuration<br>is ready for<br>auto mode                   | <ul> <li>a Press Menu/Enter<br/>button on the front<br/>panel of 11713B/C</li> <li>b Select IO using<br/>navigation keys and<br/>press Menu/Enter</li> <li>c At IO SETUP screen,<br/>press LAN CONFIG<br/>softkey</li> <li>d At LAN<br/>CONFIGURATION<br/>screen, ensure IP<br/>Configuration is AUTO</li> <li>e If needed, press<br/>Auto/Manual softkey<br/>until AUTO is<br/>displayed and SAVE</li> <li>f Press BACK softkey to<br/>go back to IO SETUP</li> </ul> | INTERNATION AUTO<br>INTERNATION AUTO<br>INTERNATION AUTO<br>INTERNATION AUTO<br>INTERNATION AUTO<br>INTERNATION AUTO<br>INTERNATION AUTO<br>INTERNATION AUTO<br>INTERNATION AUTO<br>INTERNATION AUTO<br>INTERNATION AUTO<br>INTERNATION AUTO<br>INTERNATION AUTO<br>INTERNATION AUTO |  |
|    |                                                                                           | screen                                                                                                    | Attenuator X<br>1 2 3 4 5 6 7                                                                                                    |  |

| Step |                                     | Action                                                                                                    | Illustration                                                                                                    |  |  |
|------|-------------------------------------|----------------------------------------------------------------------------------------------------|----------------------------------------------------------------------------------------------------|--|--|
| 3    | Verify LAN<br>status on<br>11713B/C | <ul> <li>a At IO SETUP screen, select IP ADDR softkey</li> <li>b At IP ADDRESS screen, select LAN STAT softkey</li> <li>c Verify values CURRENT IP ADDRESS, CURRENT SUBNET and CURRENT GATEWAY are valid</li> </ul>                      | 11713C       Image: Construction of the second second |  |  |
|      |                                     | d Ensure LAN STATUS<br>is <b>NORMAL</b>                                                                                                    | ant 11713C LXI                                                                                                    |  |  |
|      |                                     | <ul> <li>e If LAN STATUS is</li> <li>FAULT, check your</li> <li>LAN connection and</li> <li>then press Restart</li> <li>Netw softkey and wair</li> <li>f Press BACK softkey to</li> <li>go back to IP</li> <li>ADDRESS screen</li> </ul> | t                                                                                                    |  |  |

Now you can use the 11713B/C Web Browser Interface to access and control the instrument. See "Exploring the 11713B/C Web Interface Over LAN" on page 89.

If you plan to program the instrument over LAN or use such programs, make sure you have installed the required I/O software on your computer.

Use the *Connectivity Expert* utility of the Keysight IO Libraries Suite to add the 11713B/C and verify a connection. When identifying the instrument, it is easiest if you use the IP address noted in step 3 above.

If you have installed any other I/O software, refer to documentation included with that software.

Now you can use various programming environments to control the 11713B/C. For an overview on programming instructions via USB, refer to the *Connectivity Guide*.

NOTE

### **Manual Mode**

In a manual mode, you must set up the IP Address, Subnet Mask and Default Gateway that is compatible with your network infrastructure. If it is not correctly setup, 11713B/C will not be visible on your network.

To prepare 11713B/C for manual mode,

| St | tep                                                                          | Action Illustration                                                                                                    |  |  |
|----|------------------------------------------------------------------------------|----------------------------------------------------------------------------------------------------|--|--|
| 1  | Ensure your<br>computer is<br>connected to<br>11713B/C<br>and turned<br>on.  | Connect your computer to 11713B/C using CAT5 crossover cable<br>Make sure power is applied to your computer and verify that the<br>operating system is fully booted<br>Apply power to 11713B/C and background LED color turns red,<br>indicating standby mode.<br>Allow 11713B/C to warm up for 15 seconds, then press the ON<br>button (LED turn from red to green)                           |  |  |
| 2  | Verify<br>11713B/C<br>LAN<br>configuration<br>is ready for<br>manual<br>mode | <ul> <li>a Press Menu/Enter<br/>button on the front<br/>panel of 11713B/C</li> <li>b Select IO using<br/>navigation keys and<br/>press Menu/Enter</li> <li>c At IO SETUP screen,<br/>press LAN CONFIG<br/>softkey</li> <li>d At LAN<br/>CONFIGURATION<br/>screen, ensure IP<br/>Configuration is<br/>Manual</li> <li>e If needed, press<br/>Auto/Manual softkey<br/>until Manual is</li> </ul> |  |  |
|    |                                                                              | displayed and SAVE<br>f Press BACK softkey to<br>go back to IO SETUP<br>screen<br>t 2 3 4 5 6 7                                                                                                    |  |  |

| Step |                                                           | Action                |                                                                                                    | Illustration                                                                                                    |  |
|------|-----------------------------------------------------------|-----------------------|----------------------------------------------------------------------------------------------------|----------------------------------------------------------------------------------------------------|--|
| 3    | Manually<br>enter IP<br>ADDRESS,<br>SUBNET and<br>GATEWAY | a<br>b<br>c<br>d<br>e | At IO SETUP screen,<br>press <b>IP ADDR</b><br>softkey<br>At IP ADDRESS<br>screen, press<br><b>MANUAL IP</b> softkey<br>At MANUAL IP<br>ADDRESS screen,<br>enter <b>IP ADDRESS</b> ,<br><b>SUBNET</b> and<br><b>GATEWAY</b> (scroll<br>using <b>NEXT ITEM</b><br>softkey)<br>Then <b>SAVE</b> .<br>Press <b>BACK</b> softkey to<br>go back to IP<br>ADDRESS screen | Internator / Swetch Drvar       UXI         MANUAL IP ADDRESS       NEXT         IP2 JISS       1 0 1         MANUAL SUBNET       SAVE         MANUAL GATEWAY       BACK         Attenuator X       Attenuator         Attenuator X       Attenuator         1       2       3       4       5       6       7                                            |  |
| 4    | Verify LAN<br>status on<br>11713B/C.                      | a<br>b<br>c           | At IO SETUP screen,<br>select <b>IP ADDR</b><br>softkey<br>At IP ADDRESS<br>screen, select <b>LAN</b><br><b>STAT</b> softkey<br>Verify values<br>CURRENT IP<br>ADDRESS, CURRENT<br>SUBNET and<br>CURRENT GATEWAY<br>are valid                                                                                                    | Int     11713C<br>Attenuator / Switch Driver     LXI       IO SETUP     GPIB<br>ADDR       USE SOFTKEY     LAN<br>CONFIG       Attenuator X     Attenuator       1     2     3     4     5     6     7                                                                                                    |  |
|      |                                                           | d<br>e<br>f           | Ensure LAN STATUS<br>is <b>NORMAL</b><br>If LAN STATUS is<br><b>FAULT,</b> check your<br>LAN connection and<br>then press <b>Restart</b><br><b>Netw</b> softkey and wait<br>Press <b>BACK</b> softkey to<br>go back to IP<br>ADDRESS screen                                                                                                    | 11713C       LXI         CURRENT IP ADDRESS       LAN         141 133.221       Status         CURRENT SUBNET       Status         253.255.254 0       Restart         CURRENT SUBNET       Natus         141.183.220       Natus         LAN STATUS       BACK         NORMAL       Attenuator         1       2       3       4       5       6       7 |  |

Now you can use the 11713B/C Web Browser Interface to access and control the instrument. See "Exploring the 11713B/C Web Interface Over LAN" on page 89.

If you plan to program the instrument over LAN or use such programs, make sure you have installed the required I/O software on your computer.

Use the *Connectivity Expert* utility of the Keysight IO Libraries Suite to add the 11713B/C and verify a connection. When identifying the instrument, it is easiest if you use the IP address noted in step 3 above.

**NOTE** If you have installed any other I/O software, refer to documentation included with that software.

Now you can use various programming environments to control the 11713B/C. For an overview on programming instructions via USB, refer to the *Connectivity Guide*.

# Exploring the 11713B/C Web Interface Over LAN

You can use the 11713B/C's Web Browser Interface for remote access and control of the instrument via a Java<sup>™</sup>-enabled Web browser, such as Microsoft<sup>®</sup> Internet Explorer. Using the Web Interface, you can configure, troubleshoot and monitor your system remotely. This section provides an overview of the 11713B/C Web Interface.

# **NOTE** The following tasks assume you have configured the 11713B/C for LAN communication and have verified connection to a LAN network. See "Connecting Over LAN" on page 83 for more information.

# Launching the Web Interface

- 1 Open your Internet browser from your computer
- 2 From the Tools>Internet Options menu, navigate to Connections (exact navigation depends on your browser), and then select LAN Settings
- **3** From the LAN Settings dialog, select/activate bypass proxy server for local addresses (exact terminology depends on your browser)
- **4** Exit the Options window
- 5 Enter the IP address of the 11713B/C in the Address field and press return. Use the 11713B/C's front panel utility menu to read the IP address
- **6** After entering the appropriate IP address, the 11713B/C Web Interface's Welcome Window should appear

**NOTE** The procedure in this section will help you understand tasks commonly performed using the 11713B/C Web Interface. For additional help on using the interface, click the **?Help with the Page** tab on the lower-left cornner of the Web Interface window.

| 11713C - Microsof<br>Ele Edit View Fa | t Internet Explorer provided b<br>worites Itools Help | y Agilent Technologies, Inc.                                     |                                                             |
|---------------------------------------|-------------------------------------------------------|------------------------------------------------------------------|-------------------------------------------------------------|
| 🔇 Back 🔹 🔘                            | 💽 👩 💙 Addre                                           | ss 🕘 http://141.183.221.151/                                     | 💌 🛃 GO                                                      |
| Links 🍓 A.com 🏼 🗿 A+                  | + 🕘 OPR1 🌒 CRI2 🌒 RPR1                                | 👩 CUG1 🍓 CUG2 🛃 HSBC 📄 IPAL 📄 Matrix1 📄 Maybank2u 🌒 Oracle 🕫     | 🗿 OUG1 🍓 PPR 📄 Public Bank 🛛 👋                              |
|                                       |                                                       |                                                                  | Support   Products   Agilent Site                           |
| Agilent Te                            | echnologies 117                                       | 13B/C Attenuator/Switch Driver                                   | Another web-enabled instrument<br>from Agilent Technologies |
|                                       | Welcome to your                                       |                                                                  | ^                                                           |
| Weicome Page                          | Web-Enabled 1                                         | 1713C Attenuator/Switch Driver.                                  |                                                             |
|                                       |                                                       |                                                                  |                                                             |
| Web Control                           | Information about this W                              | eb-Enabled 11713C Attenuator/Switch                              |                                                             |
| View & Modify                         | Driver:                                               |                                                                  |                                                             |
| Configuration                         | Instrument:                                           | 11713C Attenuator/Switch Driver                                  |                                                             |
| Get Image                             | Serial Number:                                        | PILOTO6                                                          |                                                             |
| 19.                                   | Description:                                          | 11713C                                                           |                                                             |
| Print Display                         | Hostname:                                             | 1111 2000                                                        | ~                                                           |
| Help with                             | IP Address:                                           | 141.183.221.151                                                  |                                                             |
| uno Page                              | VISA TCPIP Connect String:                            | TCPIP0::141.183.221.151::INSTR 976-1                             |                                                             |
|                                       | Advanced Information<br>Attenuator/Switch Driver      | about this Web-Enabled 11713C                                    |                                                             |
|                                       | Use the navigation bar on the le                      | ft to access this Web-Enable Instrument and related information. |                                                             |
|                                       |                                                       | (C) Agilent Technologies, Inc. 2005                              |                                                             |
|                                       |                                                       | LAN eXtensions for Instrumentation                               |                                                             |
|                                       |                                                       |                                                                  |                                                             |
|                                       | <                                                     |                                                                  |                                                             |

Figure 1 11713B/C Web Interface's Welcome Window

# **Navigation Bar**

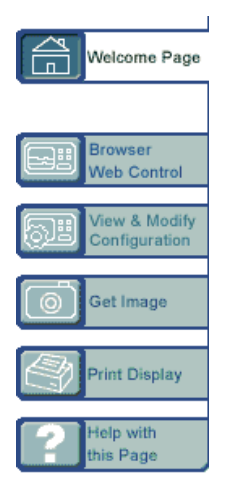

Welcome page Display various setting information

**Browser Web Control** Virtual front panel and sending/reading SCPI commands

**View & Modify Configuration** Displays and modifies various setting information

Get Image Receives image

Print Display Calls the printing function of the browser

Help with this Page Displays the Help file

# **Displaying the Browser Web Control Page**

- **1** From the Welcome Window, click the **Browser Web Control** tab on the left side of the window
- 2 You will notice a pop-up window, requesting for password
- 3 Enter password (default password is "keysight") and click submit

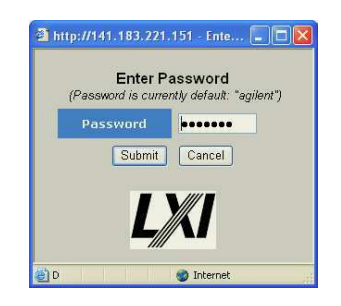

- 4 You can view the virtual front panel of 11713B/C
- 5 Now, you can control the switching devices remotely, similar to the front panel of the actual instrument

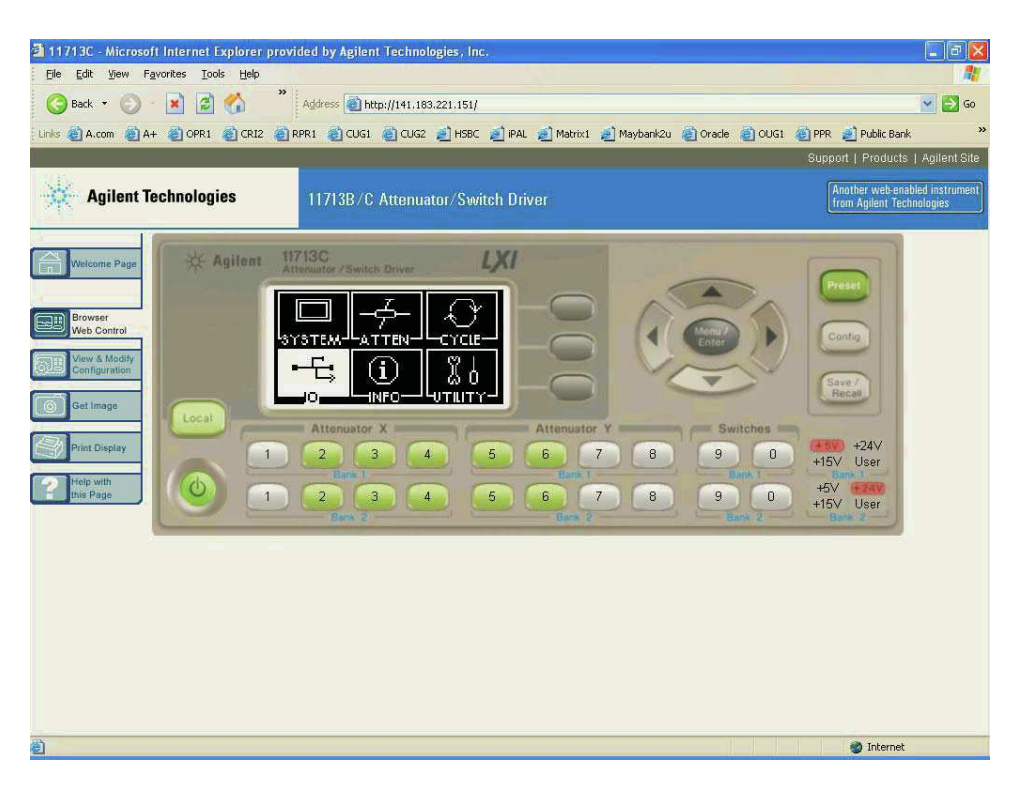

Figure 2 11713B/C Brower Web Control Interface

# 7 Remote Interface Configurations

# 8 Servicing the Attenuator/Switch Driver

Preparing a Static-Safe Workstation 94 "Reducing ESD Damage Maintenance and Adjustments 96 "Fuse Removal/Replacement "Adjustment

In this chapter, you will procedures for removal and replacement of major assemblies in  $11713 \rm B/C$  and list of replaceable parts.

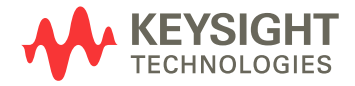

# **Preparing a Static-Safe Workstation**

Electrostatic discharge (ESD) can damage or destroy electronic components. All works performed on assemblies consisting of electronic components should be done at a static-safe workstation.

An example of a static-safe workstation is shown below using two types of ESD protection:

- · conductive table mat and wrist strap combination, and
- · conductive floor mat and heel strap combination

The methods may be used together or separately. A list of static-safe accessories and their part numbers is given in table below.

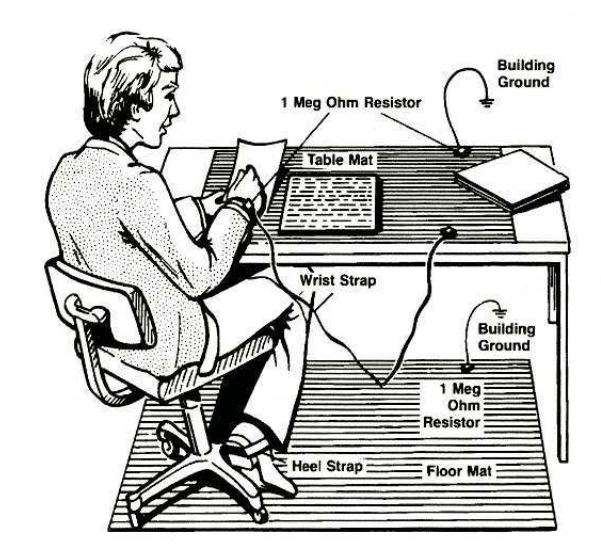

| Keysight Part Number | Description                                                                                                    |  |  |
|----------------------|----------------------------------------------------------------------------------------------------|--|--|
| 9300-0797            | <ul> <li>Set includes:</li> <li>3M static control mat 0.6 m x 1.2 m (2 ft x 4 ft)</li> <li>4.6 m x (115 ft) ground wire</li> <li>The wrist-strap and wrist-strap cord are no included. They must be ordered separately.</li> </ul> |  |  |
| 9300-0865            | Ground-wire, 4.6 m (15 ft)                                                                                                    |  |  |
| 9300-0980            | Wrist-strap cord, 1.5 m (5 ft)                                                                                                    |  |  |
| 9300-1367            | Wrist-strap, color black, stainless steel, without cord, has four adjustable links and a 7 mm post-type connection.                                                                                                    |  |  |
| 9300-1308            | ESD heel-strap (reusable 6 to 12 months)                                                                                                    |  |  |

The above can be ordered by contacting any Keysight Sales Office.

# **Reducing ESD Damage**

To help reduce the amount of ESD damage that occurs during installation, testing, or servicing instruments use the following guidelines:

- Be sure that all instruments are properly earth-grounded to prevent buildup of static charge.
- Personnel should be grounded with a resistor-isolated wrist-strap before touching the center pin of any connector and before removing any assembly from the instrument.
- Before connecting any coaxial cable to an instrument connector for the first time each day, momentatily ground the center and outer conductor of the table.
- Handle all PC board assemblies and electronic components only at static-safe workstations.
- Store or transport PC board assemblies and electronics components only in static-shielding containers.
- PC board assembly edge-connector contacts may be cleaned by using a lintfree cloth with a solution of 80% electronics-grade isopropyl alcohol and 20% deionized water. This should be performed at a static-safe workstation.

# **Maintenance and Adjustments**

# **Fuse Removal/Replacement**

User maintenance is limited to replacement of the rear panel fuse. The main ac line fuse is located on the rear panel in the line power module. *Please ensure that the fuse is 250V, T3.15A.* 

Use the following procedure to replace fuse.

- 1 Remove fuse holder using a tweezer.
- **2** You will see two fuses the one on the left is the active fuse and the other is backup.

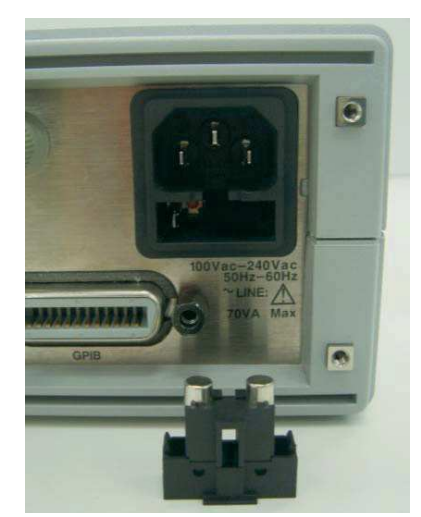

**3** Remove fuse and replace with one of the correct rating and type for your selected input ac line voltage.

Be sure to select the correct fuse rating for the selected line voltage. Do not use repaired fuses or short circuited fuse-holders. To do so could cause a shock or fire hazard.

# Adjustment

The 11713B/C attenuator/switch driver has no internal electrical or mechanical adjustments.

NOTE

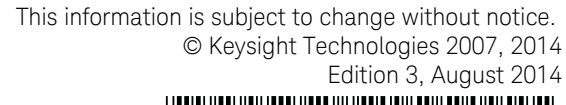

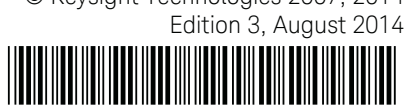

11713-90024 www.keysight.com

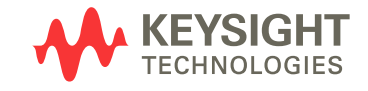

www.valuetronics.com